# PLUS 200 EXPERT PLUS 200 EXPERT CR Datalogger

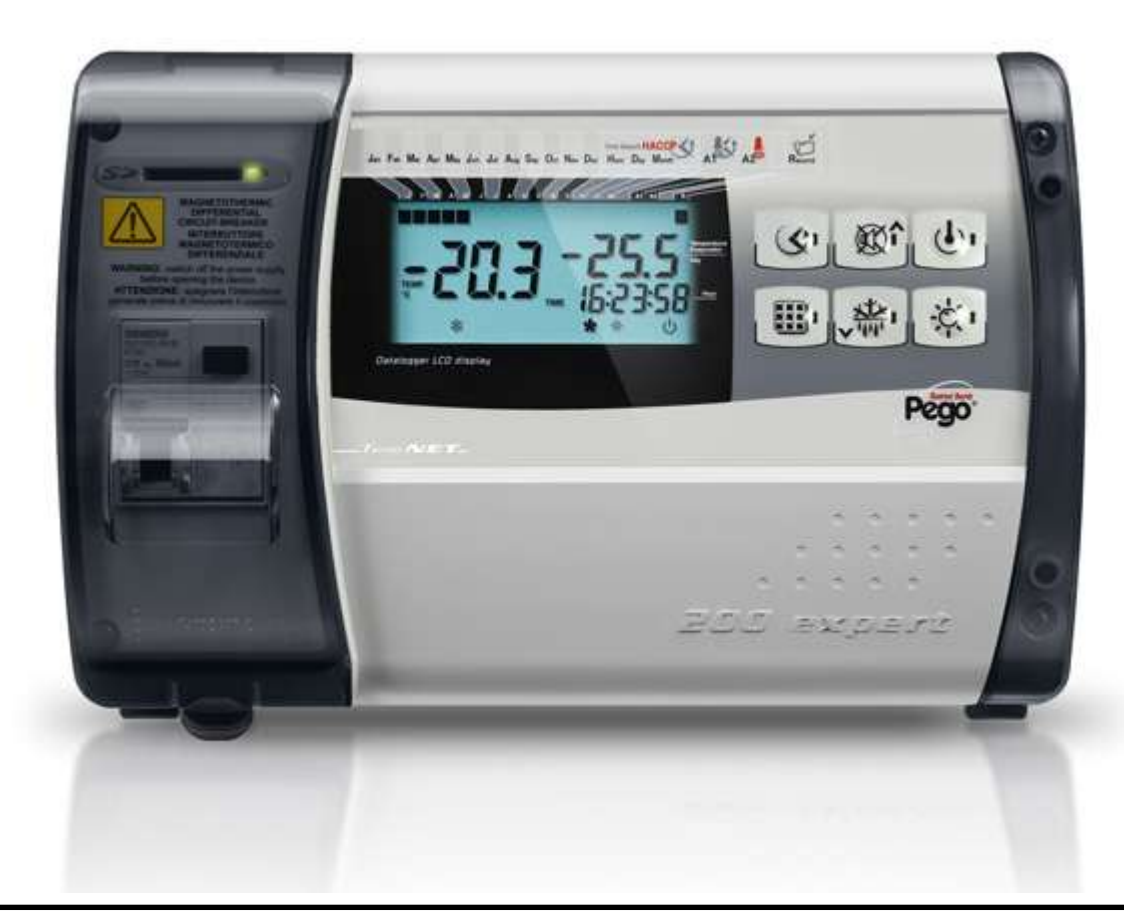

# Manuale d'uso e manutenzione Manuel d'utilisation et d'entretien

# LEGGERE E CONSERVARE LIRE ET CONSERVER

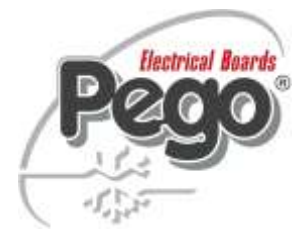

REV. 01-14 ITA/FRA ELECTRICAL BOARDS FOR REFRIGERATING INSTALLATIONS

Grazie per aver scelto un quadro elettrico PEGO.

Questo manuale fornisce dettagliate informazioni sull'installazione, l'uso e la manutenzione dei quadri elettrici della serie *PLUS200 EXPERT* e versioni speciali. I nostri prodotti sono progettati e costruiti in ottemperanza alle vigenti norme di sicurezza, nel campo d'impiego specifico degli impianti di refrigerazione e condizionamento. Un impiego diverso è consentito a patto di rispettare le condizioni di funzionamento per le quali il quadro è stato progettato e realizzato.

Prima di utilizzare il quadro è opportuno procedere alla lettura integrale del presente manuale facendo particolare attenzione alle parti evidenziate con la simbologia di seguito descritta: Merci d'avoir choisi un contrôleur PEGO.

Ce manuel fournit des informations détaillées sur l'installation, l'utilisation et l'entretien des contrôleurs de la série *PLUS200 EXPERT* et des modèles spéciaux. Nos produits sont conçus et réalisés conformément aux normes de sécurité en vigueur dans le domaine spécifique des systèmes de réfrigération et de conditionnement d'air. Toute autre utilisation ne saurait être admise qu'à condition de respecter les conditions de fonctionnement pour lesquelles le contrôleur a été réalisé.

Avant d'utiliser le contrôleur, il est recommandé de lire entièrement le présent manuel en tenant compte particulièrement des parties mises en évidence par les pictogrammes indiqués ci-après :

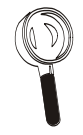

Questo simbolo viene posto per indicare note concernenti le operazioni di installazione, uso e manutenzione Ce pictogramme attire l'attention sur des notes concernant l'installation, l'utilisation et l'entretien.

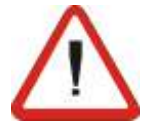

Questo simbolo viene posto per evidenziare note di particolare importanza

Ce pictogramme sert à souligner des remarques particulièrement importantes.

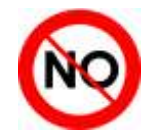

Questo simbolo viene posto per indicare il divieto di eseguire l'operazione indicata

Ce pictogramme indique que l'opération considérée est interdite.

# INDICE / TABLE DES MATIÈRES

| INTROL  | DUZIONE     |                                                                                                    | INTRODUCTION                                   | 1        |
|---------|-------------|----------------------------------------------------------------------------------------------------|------------------------------------------------|----------|
| Page 4  | 1.1         | Generalità                                                                                                    | Généralités                                    |          |
| Page 5  | 1.2         | Codici identificazione prodotti                                                                                                    | Codes d'identification des produits            |          |
| Page 5  | 1.3         | Dimensioni d'ingombro                                                                                                    | Dimensions d'encombrement                      |          |
| Page 5  | 1.4         | Dati di identificazione                                                                                                    | Données d'identification                       |          |
| INSTAL  | LAZIONE     |                                                                                                    | INSTALLATION                                   | 2        |
| Page 6  | 2.1         | Avvertenze generali per l'installatore                                                                                                    | Mises en garde générales destinées à l'inst    | allateur |
| Page 6  | 2.2         | Contenuto della confezione                                                                                                    | Contenu de l'emballage                         |          |
| Page 7  | 2.3         | Installazione del quadro                                                                                                    | Installation du contrôleur                     |          |
| FUNZIC  | NALITA'     |                                                                                                    | FONCTIONS                                      | 3        |
| Page 11 | 3.1         | Funzioni della scheda PLUS200 EXPERT                                                                                                    | Fonctions de la carte PLUS200 EXPERT           |          |
| CARAT   | TERISTIC    | HE TECNICHE                                                                                                    | CARACTÉRISTIQUES TECHNIQUES                    | 4        |
| Page 12 | 4.1         | Caratteristiche tecniche                                                                                                    | Caractéristiques techniques                    |          |
| Page 13 | 4.2         | Condizioni di garanzia                                                                                                    | Conditions de garantie                         |          |
| PROGR   | AMMAZIO     | NE DATI                                                                                                    | PARAMÉTRAGE                                    | 5        |
| Page 14 | 5.1         | Descrizione settori LCD                                                                                                    | Description de l'afficheur à cristaux liquides |          |
| Page 15 | 5.2         | Tastiera frontale                                                                                                    | Clavier en façade                              |          |
| Page 16 | 5.3         | Combinazione di tasti                                                                                                    | Combinaison des touches                        |          |
| Page 16 | 5.4         | Slot secure digital                                                                                                    | Logement Secure Digital                        |          |
| Page 17 | 5.5         | Display LED                                                                                                    | Afficheur à LEDs                               |          |
| Page 18 | 5.6         | Generalità                                                                                                    | Généralités                                    |          |
| Page 18 | 5.7         | Simbologia                                                                                                    | Pictogrammes                                   |          |
| Page 18 | 5.8         | Impostazione e visualizzazione set point                                                                                                    | Paramétrage et visualisation des points de     | consigne |
| Page 19 | 5.9         | Programmazione di primo livello                                                                                                    | Premier niveau de programmation                |          |
| Page 19 | 5.10        | Elenco variabili primo livello                                                                                                    | Liste des variables de premier niveau          |          |
| Page 21 | 5.11        | Programmazione di secondo livello                                                                                                    | Second niveau de programmation                 |          |
| Page 21 | 5.12        | Elenco variabili secondo livello                                                                                                    | Liste des variables de second niveau           |          |
| Page 25 | 5.13        | Registrazione dati                                                                                                    | Enregistrement des données                     |          |
| Page 25 | 5.14        | Visualizzazione dati registrati                                                                                                    | Visualisation des données enregistrées         |          |
| Page 26 | 5.15        | Visualizzazione degli allarmi                                                                                                    | Visualisation des alarmes                      |          |
| Page 26 | 5.16        | Salvataggio dati su scheda SD                                                                                                    | Sauvegarde des données sur carte SD            |          |
| Page 28 | 5.17        | Accensione del controllore elettronico                                                                                                    | Allumage du contrôleur électronique            |          |
| Page 28 | 5.18        | Condizioni di attivazione/disattivazione                                                                                                    | Conditions d'activation et de désactivation    |          |
| Page 28 | 5 19        | Attivazione manuale dello sbrinamento                                                                                                    | Activation manuelle du dégivrage               |          |
| Page 28 | 5 20        | Shrinamento a das caldo                                                                                                    | Dégivrage par daz chaud                        |          |
| Page 28 | 5.20        | Modifica delle impostazioni di data ed ora                                                                                                    | Modification de la date et de l'heure          |          |
| Page 20 | 5.21        |                                                                                                    | Fonction Pump-down                             |          |
| Page 29 | 5.22        | Protezione con password                                                                                                    | Protection par mot de passe                    |          |
| TEI ENI | FT          | in the provide states of the states of the s | TELENET                                        | 6        |
| Page 30 | 6.1         | TeleNET                                                                                                    | TeleNET                                        |          |
| DIAGNO  | OSTICA      |                                                                                                    | DIAGNOSTIC                                     | 7        |
| Page 31 | 7.1         | Diagnostica                                                                                                    | Diagnostic                                     | 1        |
| MANUT   | ENZIONE     |                                                                                                    | ENTRETIEN                                      | Q        |
| Page 33 | 8.1         | Norme generali di sicurezza                                                                                                    | Normes générales de sécurité                   | 0        |
| Page 34 | 8.2         | Verifica periodica                                                                                                    | Contrôle périodique                            |          |
| Page 36 | 8.3         | Ricambi e accessori                                                                                                    | Pièces de rechange et accessoires              |          |
| Page 36 | 8.4         | Pulizia del quadro                                                                                                    | Nettoyage du contrôleur                        |          |
| Page 36 | 8.5         | Smaltimento                                                                                                    | Élimination                                    |          |
| ALLEGA  | 4 <i>T1</i> |                                                                                                    | ANNEXES                                        |          |
| Page 37 | A.1         | Dichiarazione di conformita' CF                                                                                                    | Déclaration de conformité CF                   |          |
| Page 38 | A.2/A.3/A.4 | Schemi di connessione                                                                                                    | Schémas de connexion                           |          |
| Page 41 | A.5         | Esploso                                                                                                    | Éclaté                                         |          |
| - C     |             |                                                                                                    |                                                |          |

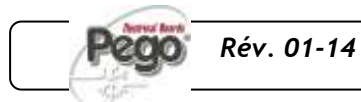

MANUALE D'USO E MANUTENZIONE MANUEL D'UTILISATION ET D'ENTRETIEN

**Page** 3

# **INTRODUZIONE / INTRODUCTION**

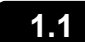

# GENERALITA' - GÉNÉRALITÉS

#### DESCRIZIONE:

Il *PLUS200 EXPERT* è un quadro di controllo per celle refrigerate con compressore monofase fino a 2HP che integra la funzione Datalogger. Esso risulta conforme al regolamento (CE) 37/2005 e relativa norma EN 12830, alle direttive 89/108/CEE, 92/2/CEE e ai decreti legislativi italiani n.110 del 27/01/92 e n.493 del 25/09/95 che obbligano a registrare la temperatura dei surgelati e conservare i relativi dati per almeno un anno.

Il *PLUS200 EXPERT* permette la gestione completa di tutti i componenti presenti su un impianto frigorifero, visualizzare direttamente sul display le registrazioni di temperatura effettuate e per mezzo di una scheda Secure Digital trasferire i dati memorizzati nello strumento sul programma TeleNET col quale organizzare, consultare e stampare grafici in maniera molto semplice.

#### APPLICAZIONI:

- Gestione completa di impianti frigoriferi monofase fino a 2HP statici o ventilati, con sbrinamento a sosta o elettrico, con fermata compressore diretta o in pump-down in abbinamento alla funzione Datalogger.
- Gestione della sola unità evaporante monofase con consenso solenoide freon o consenso unità motocondensante remota in abbinamento alla e funzione Datalogger

#### CARATTERISTICHE PRINCIPALI:

- Gestione diretta di compressore, resistenze di sbrinamento, ventilatori dell'evaporatore, luce cella, con uscite in tensione collegabili direttamente alle varie utenze.
- Funzione datalogger con registrazione fino ad 1 anno della temperatura ambiente e relativi allarmi. Designazione dello strumento: EN 12830, S, A, 1, campo di misura: -45T+45 C°
- Scarico dati su scheda di memoria secure digital
- Circuito autonomo del datalogger come prescritto dalla normativa EN 12830
- Elettronica di controllo con ampio display LCD retroilluminato e tastiera di semplice utilizzo.
- Visualizzazione simultanea su display LCD della temperatura ambiente, temperatura evaporatore, calendario e stato dell'impianto
- Magnetotermico differenziale integrato per la protezione ed il sezionamento dell'unità frigorifera.
- Relè ausiliario con attivazione configurabile da parametro.
- Possibilità di realizzare sbrinamenti in real time clock
- RS485 per la connessione alla rete di supervisione industriale TeleNET
- Gestione temperatura con punto decimale.
- Programma TeleNET-SD scaricabile gratuitamente dal sito internet <u>www.pego.it</u> per l'archiviazione e consultazione del dati scaricati con la secure digital dai quadri PLUS200 Expert.

#### **DESCRIPTION**:

*PLUS200 EXPERT* est un contrôleur avec fonction Datalogger (enregistreur de données) intégrée qui permet de gérer des chambres froides équipées d'un compresseur monophasé allant jusqu'à 2 HP. Il est conforme au règlement (CE) 37/2005 et à sa norme correspondante EN 12830, aux directives 89/108/CEE, 92/2/CEE et aux décrets législatifs italiens n. 110 du 27/01/92 et n. 493 du 25/09/95 imposant l'enregistrement de la température des produits surgelés et la conservation des données en question pendant au moins un an.

Le contrôleur *PLUS200 EXPERT* permet une gestion totale de tous les composants du système frigorifique. Son afficheur indique directement les enregistrements de températures effectués et une carte Secure Digital permet de transmettre les données mémorisées par le dispositif au programme TeleNET à l'aide duquel il est possible d'organiser, de consulter et d'imprimer des graphiques de façon très simple.

#### **APPLICATIONS :**

- Gestion totale de systèmes frigorifiques monophasés jusqu'à 2HP, statiques ou ventilés, avec dégivrage électrique ou par arrêt, avec arrêt direct du compresseur ou par pump-down, en combinaison avec la fonction Datalogger.
- Gestion uniquement de l'unité d'évaporation monophasée (activation de la soupape solénoïde du fréon ou activation du groupe compresseurcondenseur à distance, en association avec la fonction Datalogger).

#### CARACTÉRISTIQUES PRINCIPALES :

- Gestion directe du compresseur, des résistances de dégivrage, des ventilateurs de l'évaporateur et de l'éclairage de la chambre, avec des sorties pouvant être reliées directement aux différents dispositifs.
- Fonction datalogger avec enregistrement sur 1 année de la température ambiante et des alarmes correspondantes. Désignation du dispositif : EN 12830, S, A, 1 ; plage de mesure -45T+45 C°.
- Téléchargement des données sur une carte mémoire Secure Digital.
- Électronique de contrôle avec un grand afficheur à cristaux liquides rétroéclairé et un clavier simple à utiliser.
- Visualisation simultanée sur l'afficheur à cristaux liquides de la température ambiante, de la température de l'évaporateur, du calendrier et de l'état du système.
- Disjoncteur magnétothermique différentiel intégré pour la protection et le sectionnement du groupe frigorifique.
- Relais auxiliaire à activation paramétrable.
- Possibilité de réaliser des dégivrages en mode horloge temps réel.
- RS485 pour le raccordement au réseau de supervision industrielle TeleNET.
- Gestion de la température avec point décimal.

- Possibilité de télécharger gratuitement le programme TeleNET-SD depuis le site <u>www.pego.it</u> pour l'archivage et la consultation des données téléchargées à partir des contrôleurs PLUS200 Expert via la carte Secure Digital.

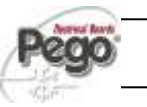

#### CODICI IDENTIFICAZIONE PRODOTTI – CODES D'IDENTIFICATION DES PRODUITS

200P200EDL PLUS200 EXPERT Controllo e gestione cella con compressore monofase fino a 2HP statica o ventilata e funzione Datalogger. (fino ad 1 anno di registrazione). Slot Secure Digital di scarico dati. Interruttore magnetotermico differenziale di protezione generale 16A curva C Id=300mA. Uscite in tensione (230V) ad esclusione del contatto Aux/All.

200P200EDLCR PLUS200 EXPERT CR Controllo remoto per consenso compressore, sbrinamento, ventilatori da abbinare a quadro di potenza versione CR. Controllo e gestione cella con compressore monofase fino a 2HP statica o ventilata e funzione Datalogger. (fino ad 1 anno di registrazione). Slot Secure Digital di scarico dati. Uscite con contatti puliti.

200P200EDLCR2 PLUS200 EXPERT CR + MAGN. Controllo remoto per consenso compressore, sbrinamento, ventilatori da abbinare a quadro di potenza versione CR. Controllo e gestione cella con compressore monofase fino a 2HP statica o ventilata e funzione Datalogger. (fino ad 1 anno di registrazione). Slot Secure Digital di scarico dati. Interruttore magnetotermico differenziale di protezione generale 16A curva C Id=300mA. Uscite con contatti puliti.

#### PLUS200 EXPERT

Contrôle et gestion de chambres froides équipées d'un compresseur allant jusqu'à 2 HP, statiques ou ventilées, avec fonction Datalogger (enregistrements sur 1 année). Logement Secure Digital pour le téléchargement des données. Disjoncteur magnétothermique différentiel de protection générale 16A, courbe C, Id=300mA.

1.2

Sorties sous tension (230 V) contact Aux/Al. excepté.

#### PLUS200 EXPERT CR

Contrôle à distance du fonctionnement du compresseur, du dégivrage et des ventilateurs (associé au coffret de distribution version CR).

Contrôle et gestion de chambres froides équipées d'un compresseur allant jusqu'à 2 HP, statiques ou ventilées, avec fonction Datalogger (enregistrements sur 1 année). Logement Secure Digital pour le téléchargement des données.

#### Sorties avec contacts libres de potentiel.

#### PLUS200 EXPERT CR + MAGN.

Contrôle à distance du fonctionnement du compresseur, du dégivrage et des ventilateurs (associé au coffret de distribution version CR).

Contrôle et gestion de chambres froides équipées d'un compresseur allant jusqu'à 2 HP, statiques ou ventilées, avec fonction Datalogger (enregistrements sur 1 année). Logement Secure Digital pour le téléchargement des données.. Disjoncteur magnétothermique différentiel de protection générale 16A, courbe C, Id=300mA.

Sorties avec contacts libres de potentiel.

DIMENSIONI D'INGOMBRO – DIMENSIONS D'ENCOMBREMENT

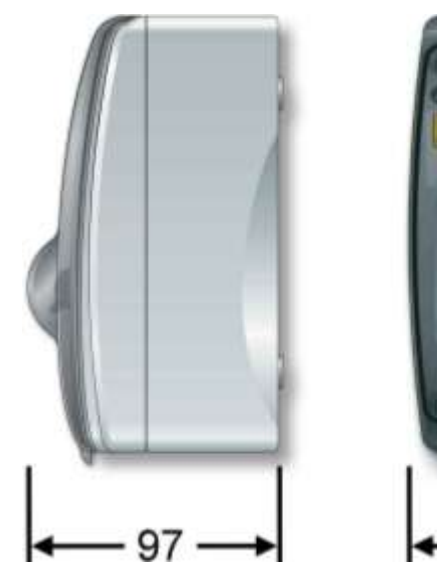

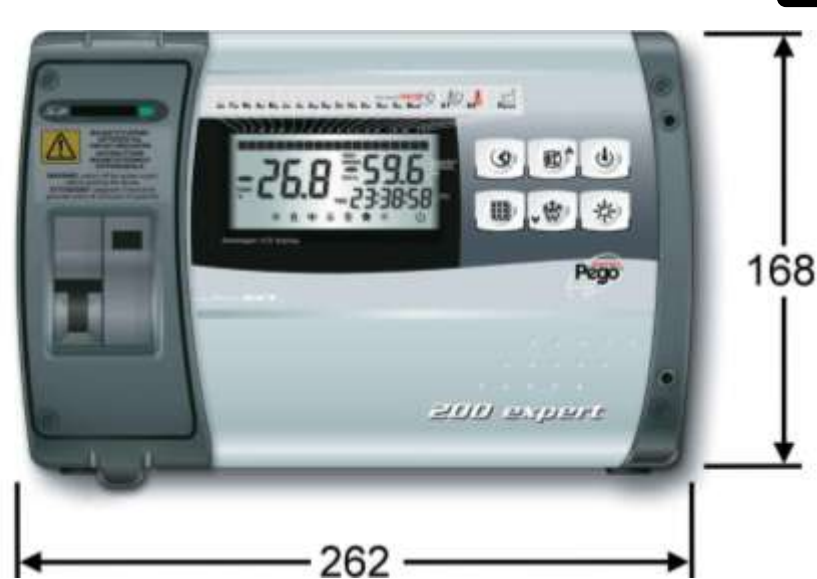

dimensioni in mm. Di

Dimensions (mm.)

# CODICE IDENTIFICAZIONE PRODOTTO – CODE D'IDENTIFICATION DU PRODUIT

L'apparecchio descritto sul presente manuale è provvisto sul lato di una targhetta riportante i dati d'identificazione dello stesso: Le dispositif décrit dans le présent manuel présente une plaque latérale d'identification :

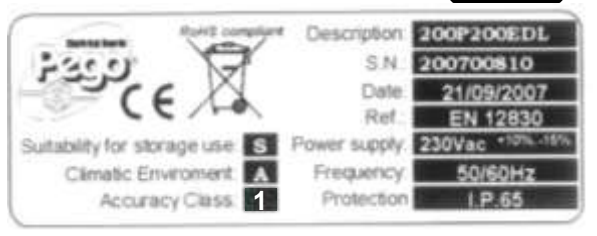

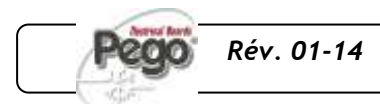

# INSTALLAZIONE / INSTALLATION

# 2.1

AVVERTENZE PER L'INSTALLATORE – MISES EN GARDE DESTINÉES À L'INSTALLATEUR

- Installare l'apparecchio in luoghi che rispettino il grado di protezione ed attenersi a mantenere il più possibile integra la scatola quando vengono effettuate le forature per l'alloggiamento dei pressacavi e/o pressatubi.
- Evitare di utilizzare cavi multipolari nei quali siano presenti conduttori collegati a carichi induttivi e di potenza e conduttori di segnale quali sonde ed ingressi digitali.
- Evitare di alloggiare nella stesse canaline, cavi di alimentazione con cavi di segnale (sonde ed ingressi digitali).
- Ridurre il più possibile le lunghezze dei cavi di collegamento, evitando che il cablaggio assuma la forma a spirale dannosa per possibili effetti induttivi sull'elettronica.
- Tutti i conduttori impiegati nel cablaggio devono essere opportunamente proporzionati per supportare il carico che devono alimentare.
- Qualora si renda necessario prolungare le sonde è obbligatorio l'impiego di conduttori di sezione opportuna e comunque non inferiore a 1 mm<sup>2</sup>.
   Il prolungamento o accorciamento delle sonde potrebbe alterare la calibrazione di fabbrica; procedere quindi alla verifica e calibrazione per mezzo di un termometro testato e certificato ACCREDIA.

- Installez l'appareil dans des locaux conformes au degré de protection; faites attention à ne pas endommager le boîtier lorsque vous le percez pour réaliser les logements des serre-câbles et/ou des serre-tubes.
- Évitez d'utiliser des câbles multipolaires comprenant des conducteurs reliés à des charges inductives et de puissance, ainsi que des conducteurs de signalisation (sondes et entrées numériques).
- Évitez de loger dans les mêmes chemins les câbles d'alimentation et les câbles de signalisation (sondes et entrées numériques).
- Réduisez le plus possible la longueur des câbles de connexion afin d'éviter la formation de spirales susceptibles d'avoir des effets inductifs sur la partie électronique.
- Tous les conducteurs doivent avoir une section adaptée à la charge qu'ils doivent alimenter.
- En cas de rallongement des sondes, utilisez des conducteurs ayant une section appropriée et de toute façon non inférieure à 1 mm<sup>2</sup>. Le rallongement ou le raccourcissement des sondes pourrait compromettre le réglage d'usine ; effectuez par conséquent un contrôle et un réglage à l'aide d'un thermomètre testé et certifié ACCREDIA.

### 2.2

# CONTENUTO DELLA CONFEZIONE – CONTENU DE L'EMBALLAGE

Il controllore elettronico PLUS200 EXPERT, per il montaggio e l'utilizzo, è dotato di:

- N° 3 Guarnizioni di tenuta, da interporre tra la vite di fissaggio ed il fondo scatola.
- N° 1 Manuale d'uso.
- N° 1 Sonda NTC 10K 1% nera lunghezza =1.5m
- N° 1 Sonda NTC 10K 1% grigia lunghezza =3m
- N° 1 Sonda NTC 10K 1% gialla lunghezza =3m
- N° 1 CD-ROM programma TeleNET-SD
- N° 1 Guida sintetica importazione SD
- N° 1 Rapporto di taratura

Pour le montage et l'utilisation, le contrôleur électronique PLUS200 EXPERT est équipé des éléments suivants :

- N° 3 Joints d'étanchéité à placer entre la vis de fixation et le fond du boîtier.
- N° 1 Manuel d'utilisation.
- N° 1 Sonde NTC 10K 1% noire longueur = 1.5 m
- N° 1 Sonde NTC 10K 1% grise longueur = 3 m
- N° 1 Sonde NTC 10K 1% jaune longueur = 3 m
- N° 1 CD-ROM programme TeleNET-SD
- N° 1 Guide synthétique pour l'importation SD
- N° 1 Calibration report

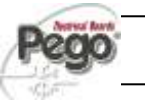

# INSTALLAZIONE QUADRO – INSTALLATION DU CONTRÔLEUR

2.3

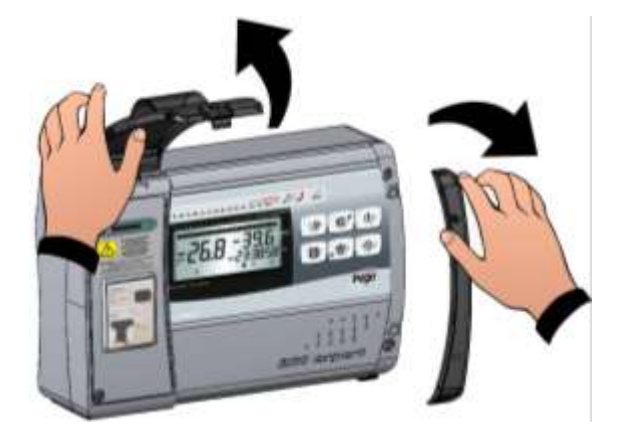

**Fig. 1 :** Sollevare lo sportello trasparente di protezione del magnetotermico differenziale e rimuovere la copertura delle viti sul lato destro.

Soulevez le couvercle transparent qui protège le disjoncteur magnétothermique différentiel, puis retirez l'habillage des vis sur le côté droit.

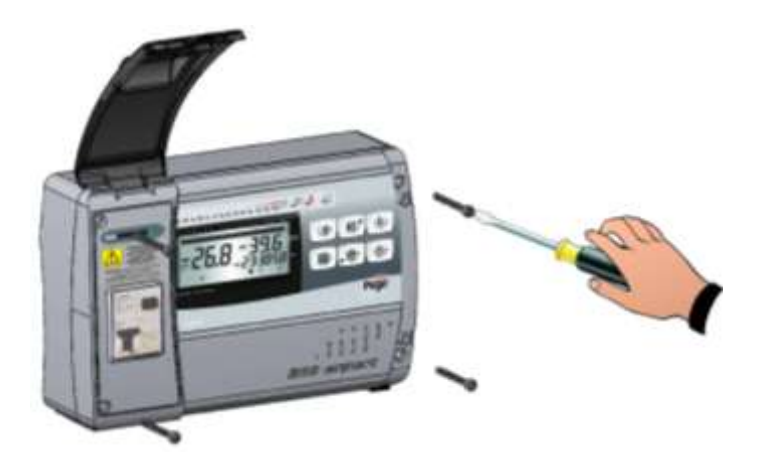

**Fig. 2 :** Svitare le 4 viti di fissaggio del frontale della Dévissez les 4 vis fixant la façade du boîtier. scatola.

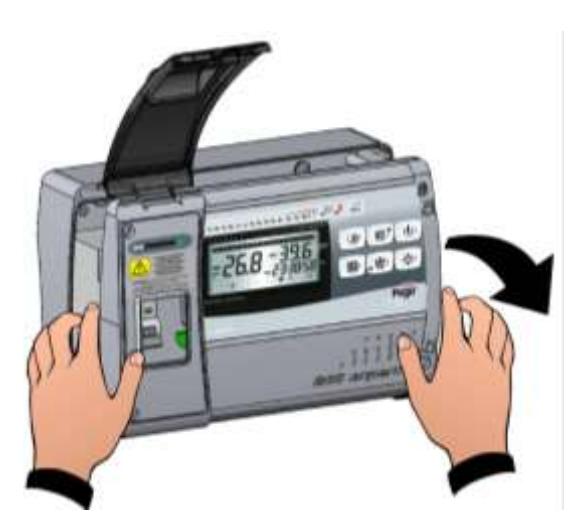

Fig. 3 : Aprire il frontale della scatola sollevandolo e facendo scorrere le due cerniere fino a fine corsa. Flettere le cerniere e ruotare il frontale di 180° verso il basso per accedere all'interno del quadro

Ouvrez la façade du boîtier en soulevant celle-ci et en faisant glisser les deux charnières jusqu'en fin de course. En faisant fléchir les charnières, faites basculer la façade de 180° vers le bas pour accéder à l'intérieur du contrôleur.

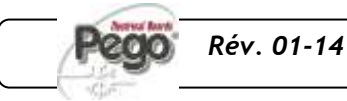

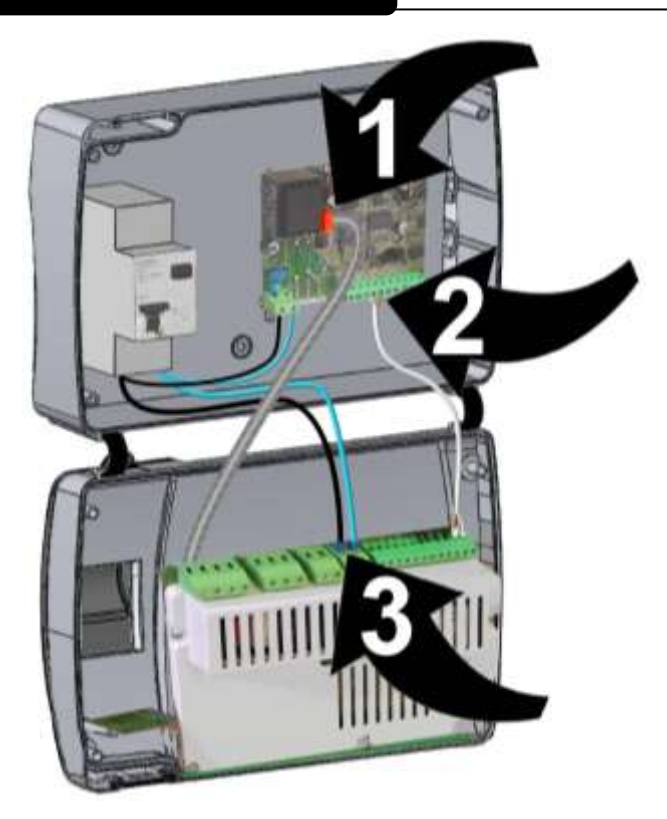

**Fig. 4 :** Sconnettere il connettore FLAT (1), il cavo di comunicazione fra Recorder e Scheda (2) e i cavi di alimentazione scheda (3).

Débranchez le connecteur PLAT (1), le câble de communication entre l'enregistreur et la carte (2) et les câbles d'alimentation de la carte (3).

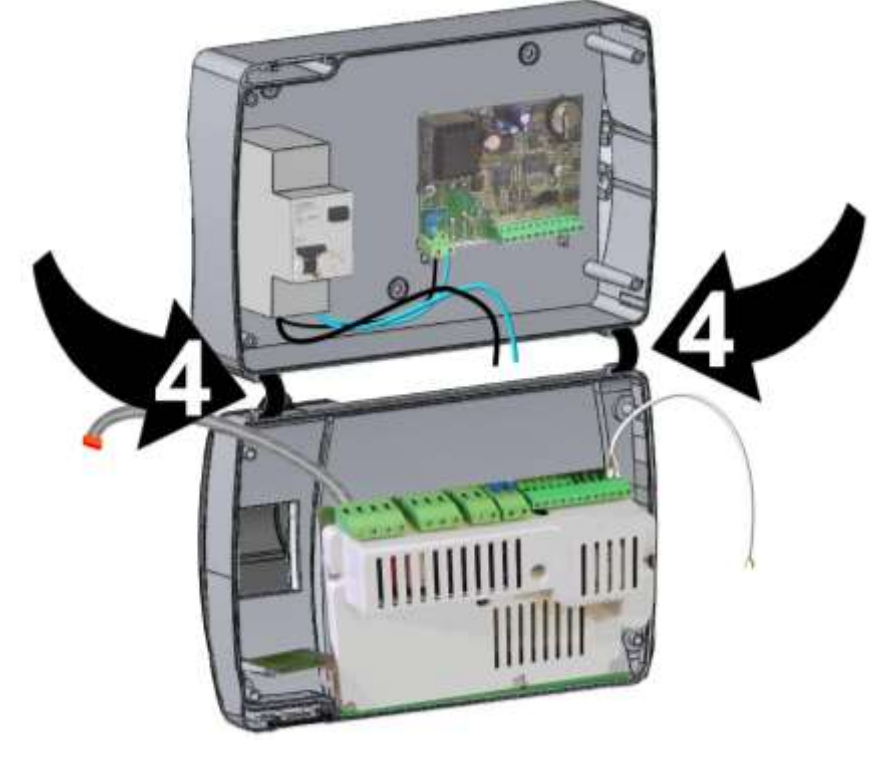

**Fig. 5 :** Esercitare una pressione sui lati di ogni singola cerniera per estrarla dalla propria sede e rimuovere completamente il frontale.

Exercez une pression latérale sur chaque charnière pour la retirer de son logement, puis enlevez entièrement la façade.

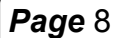

MANUALE D'USO E MANUTENZIONE MANUEL D'UTILISATION ET D'ENTRETIEN

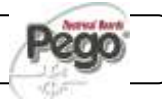

# 2 - Installazione-Installation

# PLUS200 EXPERT

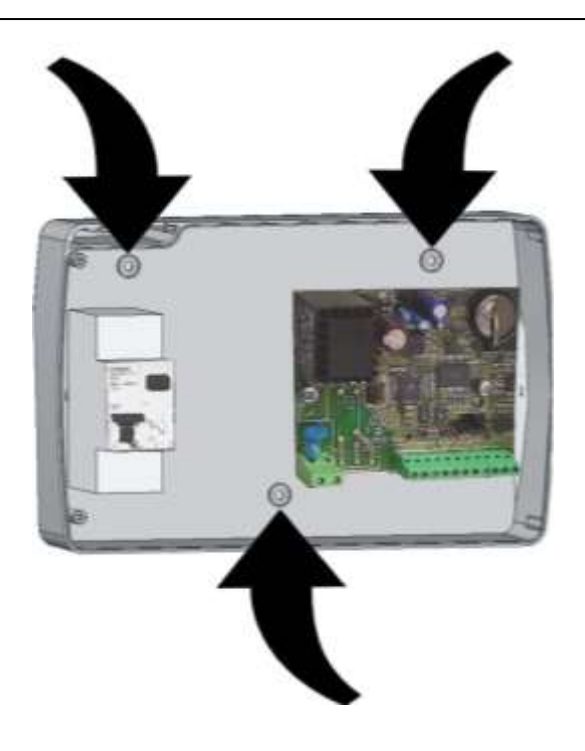

Fig. 6: Utilizzando i tre fori preesistenti fissare il fondo della scatola tramite tre viti di adeguata lunghezza in relazione allo spessore della parete su cui fissare il quadro. Interporre tra ogni vite di fissaggio ed il fondo della scatola una rondella in gomma (fornita).

Utilisez les trois trous préexistants pour fixer le fond du boîtier à la paroi : prenez trois vis ayant une longueur adaptée à l'épaisseur de la paroi où vous souhaitez fixer le contrôleur. Appliquez une rondelle en caoutchouc (fournie) entre chaque vis et le fond du boîtier.

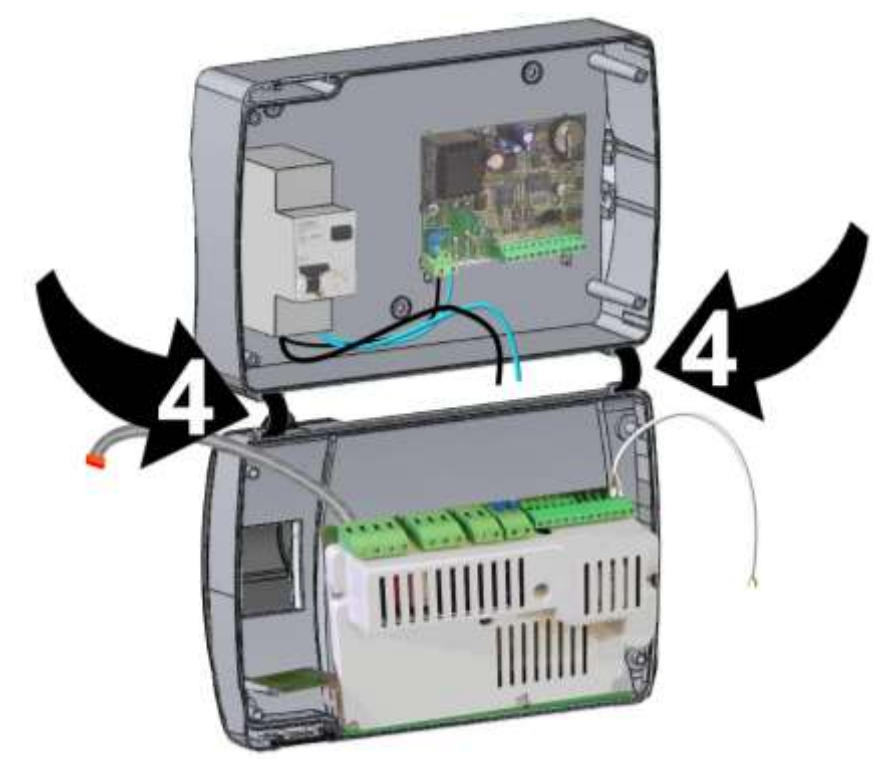

**Fig. 7 :** Riagganciare il frontale al fondo della scatola reinserendo le cerniere nelle apposite sedi e facendole flettere ruotare il tutto di 180° verso il basso per accedere alla scheda elettronica.

Assemblez la façade et le fond du boîtier en remettant les charnières dans les logements prévus à cet effet. En faisant fléchir les charnières, faites basculer la façade de 180° vers le bas pour accéder à la carte électronique.

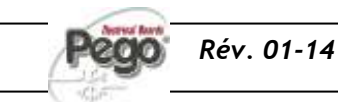

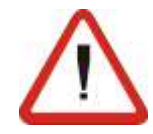

Effettuare tutti i collegamenti elettrici secondo gli schemi allegati per il modello corrispondente (vedi le relative tabelle in ALLEGATI). Per effettuare i collegamenti elettrici in modo affidabile e mantenere il grado di protezione della scatola si consiglia di utilizzare opportuni pressa cavi e/o pressa tubi per serrare a tenuta tutti i cablaggi. Si consiglia di distribuire il passaggio dei conduttori all'interno del quadro il più ordinato possibile, in particolar modo tenere lontano i conduttori di potenza da quelli di segnale. Utilizzare eventuali fascette di tenuta.

Effectuez tous les raccordements électriques selon les schémas fournis pour le modèle en question (voir les tableaux correspondants dans ANNEXES). Pour réaliser des raccordements électriques fiables et pour maintenir le degré de protection du boîtier, il est recommandé d'utiliser des serre-câbles et/ou des serres-tubes appropriés. Répartissez les conducteurs à l'intérieur du contrôleur de la façon la plus ordonnée possible. En particulier, séparez bien les conducteurs de puissance des conducteurs de signalisation. Utilisez des colliers, si nécessaire.

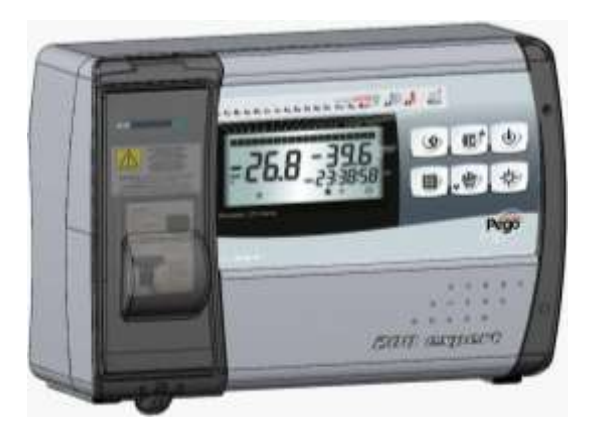

Fig. 8: Richiudere il coperchio frontale, ponendo attenzione che tutti i cavi siano all'interno della scatola e che la guarnizione della scatola sia correttamente alloggiata nella propria sede. Serrare il coperchio frontale con le 4 viti, riutilizzando gli O-ring presenti sulla gola di ciascuna vite. Dare tensione di alimentazione al quadro ed effettuare una scrupolosa lettura/programmazione di tutti i parametri impostati.

Refermez le couvercle de façade en veillant à ce que tous les câbles soient bien à l'intérieur du boîtier et que le joint de celui-ci soit bien dans son logement. Fixez le couvercle de façade à l'aide des 4 vis prévues à cet effet (réutilisez les joints toriques présents sur la rainure de chaque vis). Mettez le contrôleur sous tension et effectuez une lecture et une programmation scrupuleuses de tous les paramètres sélectionnés.

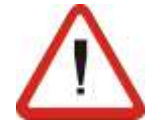

Porre attenzione a non stringere eccessivamente le viti di chiusura in quanto potrebbero causare una deformazione alla scatola ed alterare il corretto funzionamento ed effetto tattile della tastiera del quadro. Su tutti i carichi collegati al controllore elettronico ECP200, installare dispositivi di protezione da sovracorrenti per cortocircuiti, onde evitare il danneggiamento del dispositivo. Ogni operazione di intervento e/o manutenzione deve essere effettuata scollegando il quadro dall'alimentazione elettrica e da tutti i possibili carichi induttivi e di potenza a cui esso risulta essere connesso; questo per garantire la condizione di massima sicurezza per l'operatore.

Faites attention à ne pas trop serrer les vis de fermeture sous peine de déformer le boîtier et de fausser le fonctionnement du clavier tactile. Pour éviter tout endommagement, appliquez sur toutes les charges reliées au contrôleur électronique PLUS200 EXPERT des dispositifs de protection contre les surcharges dues aux courts-circuits. Pour toute intervention et/ou opération d'entretien, débranchez le contrôleur de l'alimentation électrique et de toutes les charges inductives et de puissance auxquelles il est relié. Cette opération permet à l'opérateur de travailler en toute sécurité.

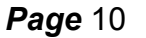

MANUALE D'USO E MANUTENZIONE MANUEL D'UTILISATION ET D'ENTRETIEN

# CAP. 3 - Funzionalità / Fonctions

# PLUS200 EXPERT

# FUNZIONALITA' / FONCTIONS

#### FUNZIONI GESTITE DAL Q.E. PLUS200 EXPERT FONCTIONS GÉRÉES PAR LE CONTRÔLEUR PLUS200 EXPERT

3.1

Visualizzazione e regolazione della temperatura cella con punto decimale

Visualizzazione temperatura evaporatore

Visualizzazione temperatura recorder plus da parametro (sonda di registrazione)

Attivazione/disattivazione controllo impianto

Segnalazione allarmi impianto (errore di sonda, allarme di minima e massima temperatura, protezione compressore, allarme uomo in cella)

Gestione ventilatori evaporatore

Gestione sbrinamento automatico e manuale (statico, a resistenze, ad inversione di ciclo)

Gestione e controllo diretto unità motocompressore fino a 2HP con uscite in tensione collegabili direttamente alle varie utenze (modello PLUS200 EXPERT) o con contatti puliti (modello PLUS200 EXPERT CR)

Attivazione luce cella con tasto sul quadro o tramite micro porta

Funzione Password per la gestione di 4 livelli di accesso ai parametri dello strumento

Orologio per sbrinamenti in real time clock

Rele' allarme / ausiliario con attivazione configurabile da parametro

Registrazione delle temperature ed allarmi di temperatura con disponibilità dei dati fino ad un anno (strumento conforme alla norma EN 12830)

RS485 per la connessione alla rete di monitoraggio / supervisione TeleNET

Slot Secure Digital per scarico

Interruttore magnetotermico differenziale di protezione generale 16A curva C Id=300mA. (modello PLUS200 EXPERT) Affichage et réglage de la température de la chambre (avec point décimal).

Affichage de la température de l'évaporateur.

Affichage de la température de l'enregistreur Recorder Plus (paramétrable) (sonde d'enregistrement).

Activation/désactivation du contrôle du système.

Signalisation des alarmes du système (sonde défectueuse, alarme de température minimale et maximale, protection du compresseur, alarme personne enfermée).

Gestion des ventilateurs de l'évaporateur.

Gestion du dégivrage automatique et manuel (statique, par résistance, à inversion de cycle).

Gestion et contrôle direct du motocompresseur jusqu'à 2HP avec des sorties sous tension pouvant être reliées directement aux différents dispositifs (modèle PLUS200 EXPERT) ou avec des contacts libres de potentiel (modèle PLUS200 EXPERT CR).

Activation de l'éclairage de la chambre via la touche du contrôleur ou le micro-interrupteur de la porte de la chambre.

Fonction Mot de passe pour la gestion de 4 niveaux d'accès aux paramètres du dispositif.

Horloge temps réel pour dégivrages.

Relais d'alarme/auxiliaire avec activation paramétrable.

Enregistrement des températures et des alarmes relatives aux températures avec disponibilité des données sur une année (dispositif conforme à la norme EN 12830).

RS485 pour le raccordement au réseau de surveillance et de supervision TeleNET.

Logement Secure Digital pour le téléchargement.

Disjoncteur magnétothermique différentiel de protection générale 16A, courbe C, Id=300mA. (modèle PLUS200 EXPERT).

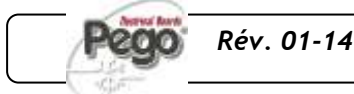

# CARATTERISTICHE TECNICHE / CARACTÉRISTIQUES TECHNIQUES

4.1

# CARATTERISTICHE TECNICHE – CARACTÉRISTIQUES TECHNIQUES

| Alimentazione                                                                                                    | Alimentation                                                                                                    |                                                                                                    |
|----------------------------------------------------------------------------------------------------|----------------------------------------------------------------------------------------------------|----------------------------------------------------------------------------------------------------|
| Tensione                                                                                                    | Tension                                                                                                    | 230 V~ (+ 10% -15%)                                                                                                    |
| Frequenza                                                                                                    | Fréquence                                                                                                    | 50Hz / 60Hz                                                                                                    |
| Potenza max. assorbita (solo controlli elettronici)                                                                                                    | Puissance maxi absorbée (contrôleurs<br>électroniques uniquement))                                                                                                    | ~ 7 VA                                                                                                    |
| Condizioni climatiche                                                                                                    | Conditions climatiques                                                                                                    |                                                                                                    |
| Temperatura di lavoro                                                                                                    | Température de service                                                                                                    | 0T50 °C                                                                                                    |
| Temperatura di immagazzinaggio                                                                                                    | Température de stockage                                                                                                    | -20T60 °C                                                                                                    |
| Umidità relativa ambiente (non condensante)                                                                                                    | Humidité relative ambiante (sans condensation)                                                                                                    | Inférieure à 90% Hr                                                                                                    |
| Caratteristiche generali                                                                                                    | Caractéristiques générales                                                                                                    |                                                                                                    |
| Tipo di sonde collegabili                                                                                                    | Type de sonde pouvant être relié                                                                                                    | NTC 10K 1%                                                                                                    |
| Risoluzione                                                                                                    | Résolution                                                                                                    | 0,1 °C                                                                                                    |
| campo di misura                                                                                                    | Plage de mesure                                                                                                    | -45T45 °C                                                                                                    |
| Classe di accuratezza                                                                                                    | Classe de précision                                                                                                    | 1                                                                                                    |
| Caratteristiche funzione registrazione                                                                                                    | Caractéristiques de la fonction<br>d'enregistrement                                                                                                    |                                                                                                    |
| Numero massimo di registrazioni sulla<br>memoria interna senza sovrascritture                                                                                                    | Nombre maximum d'enregistrements sur la mémoire interne, sans écrasement                                                                                                    | 75776                                                                                                    |
| Protezione elettrica generale                                                                                                    | Protection électrique générale                                                                                                    | Interruttore magnetotermico<br>differenziale Bipolare 16A, curva C<br>Id=300mA (**)<br>Disjoncteur magnétothermique<br>différentiel bipolaire 16A, courbe C,<br>Id=300mA (**)                                                                                                    |
|                                                                                                    |                                                                                                    |                                                                                                    |
| Ingressi                                                                                                    | Entrées                                                                                                    |                                                                                                    |
| Ingressi<br>ingressi analogici per sonde NTC                                                                                                    | Entrées<br>Entrées analogiques pour sondes NTC                                                                                                    | 3                                                                                                    |
| Ingressi<br>ingressi analogici per sonde NTC<br>ingressi digitali configurabili                                                                                                    | Entrées<br>Entrées analogiques pour sondes NTC<br>Entrées numériques configurables                                                                                                    | 3<br>3                                                                                                    |
| Ingressi<br>ingressi analogici per sonde NTC<br>ingressi digitali configurabili<br>Uscite                                                                                                    | Entrées<br>Entrées analogiques pour sondes NTC<br>Entrées numériques configurables<br>Sorties                                                                                                    | 3<br>3                                                                                                    |
| Ingressi<br>ingressi analogici per sonde NTC<br>ingressi digitali configurabili<br>Uscite<br>Compressore                                                                                                    | Entrées Entrées analogiques pour sondes NTC Entrées numériques configurables Sorties Compresseur                                                                                                    | 3<br>3<br>1500W (AC3) (*)                                                                                                    |
| Ingressi<br>ingressi analogici per sonde NTC<br>ingressi digitali configurabili<br>Uscite<br>Compressore<br>Resistenze                                                                                                    | Entrées Entrées analogiques pour sondes NTC Entrées numériques configurables Sorties Compresseur Résistances                                                                                                    | 3<br>3<br>1500W (AC3) (*)<br>3000W (AC1) (*)                                                                                                    |
| Ingressi<br>ingressi analogici per sonde NTC<br>ingressi digitali configurabili<br>Uscite<br>Compressore<br>Resistenze<br>Ventilatori                                                                                                    | Entrées Entrées analogiques pour sondes NTC Entrées numériques configurables Sorties Compresseur Résistances Ventilateurs                                                                                                    | 3<br>3<br>1500W (AC3) (*)<br>3000W (AC1) (*)<br>500W (AC3) (*)                                                                                                    |
| Ingressi<br>ingressi analogici per sonde NTC<br>ingressi digitali configurabili<br>Uscite<br>Compressore<br>Resistenze<br>Ventilatori<br>Luce cella                                                                                                    | Entrées<br>Entrées analogiques pour sondes NTC<br>Entrées numériques configurables<br>Sorties<br>Compresseur<br>Résistances<br>Ventilateurs<br>Éclairage chambre                                                                                                    | 3<br>3<br>1500W (AC3) (*)<br>3000W (AC1) (*)<br>500W (AC3) (*)<br>800W (AC1) (*)                                                                                                    |
| Ingressi<br>ingressi analogici per sonde NTC<br>ingressi digitali configurabili<br>Uscite<br>Compressore<br>Resistenze<br>Ventilatori<br>Luce cella<br>allarme / Aux (contatto libero da tensione)                                                                                                    | Entrées<br>Entrées analogiques pour sondes NTC<br>Entrées numériques configurables<br>Sorties<br>Compresseur<br>Résistances<br>Ventilateurs<br>Éclairage chambre<br>Alarme / Aux. (contact libre de potentiel)                                                                                                    | 3<br>3<br>1500W (AC3) (*)<br>3000W (AC1) (*)<br>500W (AC3) (*)<br>800W (AC1) (*)<br>100W                                                                                                    |
| Ingressi<br>ingressi analogici per sonde NTC<br>ingressi digitali configurabili<br>Uscite<br>Compressore<br>Resistenze<br>Ventilatori<br>Luce cella<br>allarme / Aux (contatto libero da tensione)<br>Caratteristiche dimensionali                                                                                                    | Entrées Entrées analogiques pour sondes NTC Entrées numériques configurables Sorties Compresseur Résistances Ventilateurs Éclairage chambre Alarme / Aux. (contact libre de potentiel) Dimensions                                                                                                    | 3<br>3<br>1500W (AC3) (*)<br>3000W (AC1) (*)<br>500W (AC3) (*)<br>800W (AC1) (*)<br>100W                                                                                                    |
| Ingressi<br>ingressi analogici per sonde NTC<br>ingressi digitali configurabili<br>Uscite<br>Compressore<br>Resistenze<br>Ventilatori<br>Luce cella<br>allarme / Aux (contatto libero da tensione)<br>Caratteristiche dimensionali<br>Dimensioni                                                                                                    | Entrées Entrées analogiques pour sondes NTC Entrées numériques configurables Sorties Compresseur Résistances Ventilateurs Éclairage chambre Alarme / Aux. (contact libre de potentiel) Dimensions Dimensions                                                                                                    | 3<br>3<br>1500W (AC3) (*)<br>3000W (AC1) (*)<br>500W (AC3) (*)<br>800W (AC1) (*)<br>100W<br>16.8x9.7x26.2 cm (HxPxL)                                                                                                    |
| Ingressi<br>ingressi analogici per sonde NTC<br>ingressi digitali configurabili<br>Uscite<br>Compressore<br>Resistenze<br>Ventilatori<br>Luce cella<br>allarme / Aux (contatto libero da tensione)<br>Caratteristiche dimensionali<br>Dimensioni<br>Caratteristiche di isolamento e meccaniche                                                                                                    | Entrées Entrées Entrées analogiques pour sondes NTC Entrées numériques configurables Sorties Compresseur Résistances Ventilateurs Éclairage chambre Alarme / Aux. (contact libre de potentiel) Dimensions Dimensions Caractéristiques mécaniques et d'isolement                                                                                                    | 3<br>3<br>1500W (AC3) (*)<br>3000W (AC1) (*)<br>500W (AC3) (*)<br>800W (AC1) (*)<br>100W<br>16.8x9.7x26.2 cm (HxPxL)                                                                                                    |
| Ingressi<br>ingressi analogici per sonde NTC<br>ingressi digitali configurabili<br>Uscite<br>Compressore<br>Resistenze<br>Ventilatori<br>Luce cella<br>allarme / Aux (contatto libero da tensione)<br>Caratteristiche dimensionali<br>Dimensioni<br>Caratteristiche di isolamento e meccaniche<br>Grado di protezione scatola                                                                                                    | Entrées Entrées Entrées analogiques pour sondes NTC Entrées numériques configurables Sorties Compresseur Résistances Ventilateurs Éclairage chambre Alarme / Aux. (contact libre de potentiel) Dimensions Dimensions Caractéristiques mécaniques et d'isolement Degré de protection du boîtier                                                                                                    | 3<br>3<br>1500W (AC3) (*)<br>3000W (AC1) (*)<br>500W (AC3) (*)<br>800W (AC1) (*)<br>100W<br>16.8x9.7x26.2 cm (HxPxL)<br>IP65                                                                                                    |
| Ingressi<br>ingressi analogici per sonde NTC<br>ingressi digitali configurabili<br>Uscite<br>Compressore<br>Resistenze<br>Ventilatori<br>Luce cella<br>allarme / Aux (contatto libero da tensione)<br>Caratteristiche dimensionali<br>Dimensioni<br>Caratteristiche di isolamento e meccaniche<br>Grado di protezione scatola<br>Materiale scatola                                                                                                    | Entrées Entrées Entrées analogiques pour sondes NTC Entrées numériques configurables Sorties Compresseur Résistances Ventilateurs Éclairage chambre Alarme / Aux. (contact libre de potentiel) Dimensions Dimensions Caractéristiques mécaniques et d'isolement Degré de protection du boîtier Matériau du boîtier                                                                                                    | 3<br>3<br>1500W (AC3) (*)<br>3000W (AC1) (*)<br>500W (AC3) (*)<br>800W (AC1) (*)<br>100W<br>16.8x9.7x26.2 cm (HxPxL)<br>16.8x9.7x26.2 cm (HxPxL)<br>IP65<br>ABS auto-extinguible                                                                                                    |
| Ingressi<br>ingressi analogici per sonde NTC<br>ingressi digitali configurabili<br>Uscite<br>Compressore<br>Resistenze<br>Ventilatori<br>Luce cella<br>allarme / Aux (contatto libero da tensione)<br>Caratteristiche dimensionali<br>Dimensioni<br>Caratteristiche di isolamento e meccaniche<br>Grado di protezione scatola<br>Materiale scatola<br>Tipo di isolamento                                                                                                    | Entrées Entrées Entrées analogiques pour sondes NTC Entrées numériques configurables Sorties Compresseur Résistances Ventilateurs Éclairage chambre Alarme / Aux. (contact libre de potentiel) Dimensions Dimensions Dimensions Caractéristiques mécaniques et d'isolement Degré de protection du boîtier Matériau du boîtier Type d'isolement                                                                                                    | 3<br>3<br>1500W (AC3) (*)<br>3000W (AC1) (*)<br>500W (AC3) (*)<br>800W (AC1) (*)<br>100W<br>16.8x9.7x26.2 cm (HxPxL)<br>16.8x9.7x26.2 cm (HxPxL)<br>IP65<br>ABS auto-extinguible<br>Classe II                                                                                                    |
| Ingressi<br>ingressi analogici per sonde NTC<br>ingressi digitali configurabili<br>Uscite<br>Compressore<br>Resistenze<br>Ventilatori<br>Luce cella<br>allarme / Aux (contatto libero da tensione)<br>Caratteristiche dimensionali<br>Dimensioni<br>Caratteristiche di isolamento e meccaniche<br>Grado di protezione scatola<br>Materiale scatola<br>Tipo di isolamento<br>Designazione                                                                                                    | Entrées         Entrées analogiques pour sondes NTC         Entrées numériques configurables         Sorties         Compresseur         Résistances         Ventilateurs         Éclairage chambre         Alarme / Aux. (contact libre de potentiel)         Dimensions         Dimensions         Dimensions         Degré de protection du boîtier         Matériau du boîtier         Type d'isolement         Désignation                                                                                                    | 3<br>3<br>1500W (AC3) (*)<br>3000W (AC1) (*)<br>500W (AC3) (*)<br>800W (AC1) (*)<br>100W<br>16.8x9.7x26.2 cm (HxPxL)<br>16.8x9.7x26.2 cm (HxPxL)<br>IP65<br>ABS auto-extinguible<br>Classe II                                                                                                    |
| Ingressi<br>ingressi analogici per sonde NTC<br>ingressi digitali configurabili<br>Uscite<br>Compressore<br>Resistenze<br>Ventilatori<br>Luce cella<br>allarme / Aux (contatto libero da tensione)<br>Caratteristiche dimensionali<br>Dimensioni<br>Caratteristiche di isolamento e meccaniche<br>Grado di protezione scatola<br>Materiale scatola<br>Tipo di isolamento<br>Designazione<br>riferimento normativo                                                                                                    | Entrées         Entrées analogiques pour sondes NTC         Entrées numériques configurables         Sorties         Compresseur         Résistances         Ventilateurs         Éclairage chambre         Alarme / Aux. (contact libre de potentiel)         Dimensions         Dimensions         Dimensions         Degré de protection du boîtier         Matériau du boîtier         Type d'isolement         Désignation         Standards normatifs                                                                                      | 3<br>3<br>1500W (AC3) (*)<br>3000W (AC1) (*)<br>500W (AC3) (*)<br>800W (AC1) (*)<br>100W<br>16.8x9.7x26.2 cm (HxPxL)<br>16.8x9.7x26.2 cm (HxPxL)<br>IP65<br>ABS auto-extinguible<br>Classe II<br>EN 12830                                                                                                    |
| Ingressi         ingressi analogici per sonde NTC         ingressi digitali configurabili         Uscite         Compressore         Resistenze         Ventilatori         Luce cella         allarme / Aux (contatto libero da tensione)         Caratteristiche dimensionali         Dimensioni         Caratteristiche di isolamento e meccaniche         Grado di protezione scatola         Materiale scatola         Tipo di isolamento         Designazione         riferimento normativo         adeguatezza                                                                  | Entrées         Entrées analogiques pour sondes NTC         Entrées numériques configurables         Sorties         Compresseur         Résistances         Ventilateurs         Éclairage chambre         Alarme / Aux. (contact libre de potentiel)         Dimensions         Caractéristiques mécaniques et<br>d'isolement         Degré de protection du boîtier         Matériau du boîtier         Type d'isolement         Désignation         Standards normatifs         Justesse                                                     | 3<br>3<br>1500W (AC3) (*)<br>3000W (AC1) (*)<br>500W (AC3) (*)<br>800W (AC1) (*)<br>100W<br>16.8x9.7x26.2 cm (HxPxL)<br>16.8x9.7x26.2 cm (HxPxL)<br>IP65<br>ABS auto-extinguible<br>Classe II<br>EN 12830<br>S (conservazione /<br>conservation)                                                                                                    |
| Ingressi         ingressi analogici per sonde NTC         ingressi digitali configurabili         Uscite         Compressore         Resistenze         Ventilatori         Luce cella         allarme / Aux (contatto libero da tensione)         Caratteristiche dimensionali         Dimensioni         Caratteristiche di isolamento e meccaniche         Grado di protezione scatola         Materiale scatola         Tipo di isolamento         Designazione         riferimento normativo         adeguatezza         tipo di ambiente climatico                               | Entrées         Entrées analogiques pour sondes NTC         Entrées numériques configurables         Sorties         Compresseur         Résistances         Ventilateurs         Éclairage chambre         Alarme / Aux. (contact libre de potentiel)         Dimensions         Dimensions         Caractéristiques mécaniques et<br>d'isolement         Degré de protection du boîtier         Matériau du boîtier         Type d'isolement         Désignation         Standards normatifs         Justesse         Type d'espace climatique | 3<br>3<br>1500W (AC3) (*)<br>3000W (AC1) (*)<br>500W (AC3) (*)<br>800W (AC1) (*)<br>100W<br>16.8x9.7x26.2 cm (HxPxL)<br>16.8x9.7x26.2 cm (HxPxL)<br>IP65<br>ABS auto-extinguible<br>Classe II<br>EN 12830<br>S (conservazione /<br>conservation)<br>A                                                                                                    |
| Ingressi         ingressi analogici per sonde NTC         ingressi digitali configurabili         Uscite         Compressore         Resistenze         Ventilatori         Luce cella         allarme / Aux (contatto libero da tensione)         Caratteristiche dimensionali         Dimensioni         Caratteristiche di isolamento e meccaniche         Grado di protezione scatola         Materiale scatola         Tipo di isolamento         Designazione         riferimento normativo         adeguatezza         tipo di ambiente climatico         Classe di accuratezza | Entrées         Entrées analogiques pour sondes NTC         Entrées numériques configurables         Sorties         Compresseur         Résistances         Ventilateurs         Éclairage chambre         Alarme / Aux. (contact libre de potentiel)         Dimensions         Dimensions         Dimensions         Degré de protection du boîtier         Matériau du boîtier         Type d'isolement         Désignation         Standards normatifs         Justesse         Type d'espace climatique         Classe de précision        | 3<br>3<br>1500W (AC3) (*)<br>3000W (AC1) (*)<br>500W (AC3) (*)<br>800W (AC1) (*)<br>100W<br>16.8x9.7x26.2 cm (HxPxL)<br>16.8x9.7x26.2 cm (HxPxL)<br>IP65<br>ABS auto-extinguible<br>Classe II<br>EN 12830<br>S (conservazione /<br>conservazione /<br>conservazio |

(\*) 200P200EDL: Uscite in tensione (230V) 200P200EDLCR: Uscite con contatti puliti 200P200EDL : Sorties sous tension (230V) 200P200EDLCR : Sorties avec contacts libres de potentiel

(\*\*) solo nella versione 200P200EDL

uniquement dans la version 200P200EDL

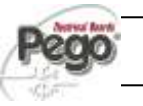

### CONDIZIONI DI GARANZIA – CONDITIONS DE GARANTIE

I controlli elettronici serie PLUS200 EXPERT sono coperti da garanzia contro tutti i difetti di fabbricazione per 24 mesi dalla data indicata sul codice di identificazione prodotto.

Nel caso di difetto, l'apparecchiatura dovrà essere spedita con adeguato imballo presso il nostro Stabilimento o Centro di assistenza autorizzato.

Il Cliente ha diritto alla riparazione dell' apparecchio difettoso comprensiva di manodopera e pezzi di ricambio. Le spese ed i rischi di trasporto sono a totale carico del Cliente.

Ogni intervento in garanzia non prolunga ne' rinnova la scadenza della stessa.

La garanzia è esclusa per:

- Danneggiamento o manomissione dovuto a incuria o imperizia dell'utilizzatore.
- Comportamento non conforme alle prescrizioni ed istruzioni del Costruttore.
- Interventi di riparazione effettuati da personale non autorizzato.

In tali casi tutti i costi per la riparazione saranno a carico del Cliente.

Il servizio di intervento in garanzia può essere rifiutato quando l'apparecchiatura risulta modificata o trasformata.

Il Costruttore declina ogni responsabilità per eventuali danni diretti o indiretti a persone animali o cose in conseguenza della mancata osservanza di tutte le prescrizioni indicate nel manuale d'uso, specialmente le avvertenze in tema di installazione, uso e manutenzione dell'apparecchiatura.

Per quanto non espressamente indicato, si applicano alla garanzia le norme di legge in vigore ed in particolare l'art.. 1512 C.C.

Per ogni controversia si intende eletta e riconosciuta dalle parti la competenza del Foro di Rovigo.

PEGO S.r.l. declina ogni responsabilità per le possibili inesattezze contenute nel presente manuale, se dovute ad errori di stampa o di trascrizione.

PEGO S.r.l. si riserva il diritto di apportare ai propri prodotti senza l'obbligo di preavviso, quelle modifiche che riterrà necessarie o utili, senza pregiudicarne le caratteristiche essenziali.

Ogni nuova release dei manuali dei prodotti PEGO sostituisce tutte le precedenti.

Les contrôleurs de la série PLUS 200 EXPERT sont garantis contre tout vice de fabrication pendant 24 mois à compter de la date indiquée sur le code d'identification du produit.

4.2

En cas de vice de fabrication, le dispositif doit être expédié sous un emballage adéquat à notre établissement ou bien au centre d'assistance autorisé.

Le client a droit à la réparation du dispositif défectueux, main d'oeuvre et pièces de rechange comprises. Les frais et les risques relatifs au transport sont entièrement à la charge du client.

Une intervention sous garantie n'implique en rien la prolongation ou le renouvellement de celle-ci.

La garantie n'est pas valable dans les cas suivants :

- Mauvaise manipulation ou endommagement dus au manque de soin ou d'expérience de l'utilisateur.
- Comportement non conforme aux prescriptions et instructions du constructeur.
- Réparations effectuées par des personnes non autorisées.

Dans de tels cas, tous les frais de réparation sont à la charge du client.

Le service d'intervention sous garantie peut être refusé lorsque le dispositif s'avère modifié ou transformé.

Le constructeur décline toute responsabilité quant aux dommages directs ou indirects causés aux personnes, aux animaux ou aux choses à la suite du non-respect de toutes les prescriptions indiquées dans le manuel d'utilisation, surtout en ce qui concerne les mises en garde en matière d'installation, d'utilisation et d'entretien.

Les normes des lois en vigueur et en particulier de l'art. 1512 C.C. s'appliquent à la garantie pour tout ce qui n'est pas expressément indiqué.

En cas de litige, la compétence est attribuée au tribunal de Rovigo.

PEGO S.r.l. décline toute responsabilité quant aux inexactitudes éventuellement contenues dans le présent manuel qui seraient dues à des fautes d'impression ou de transcription.

PEGO S.r.I. se réserve le droit d'apporter à ses produits les modifications qu'elle jugera utiles ou nécessaires sans nuire à leurs caractéristiques principales.

Chaque nouvelle version des manuels des produits PEGO remplace toutes les versions précédentes.

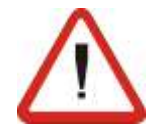

# PROGRAMMAZIONE DATI / PARAMÉTRAGE

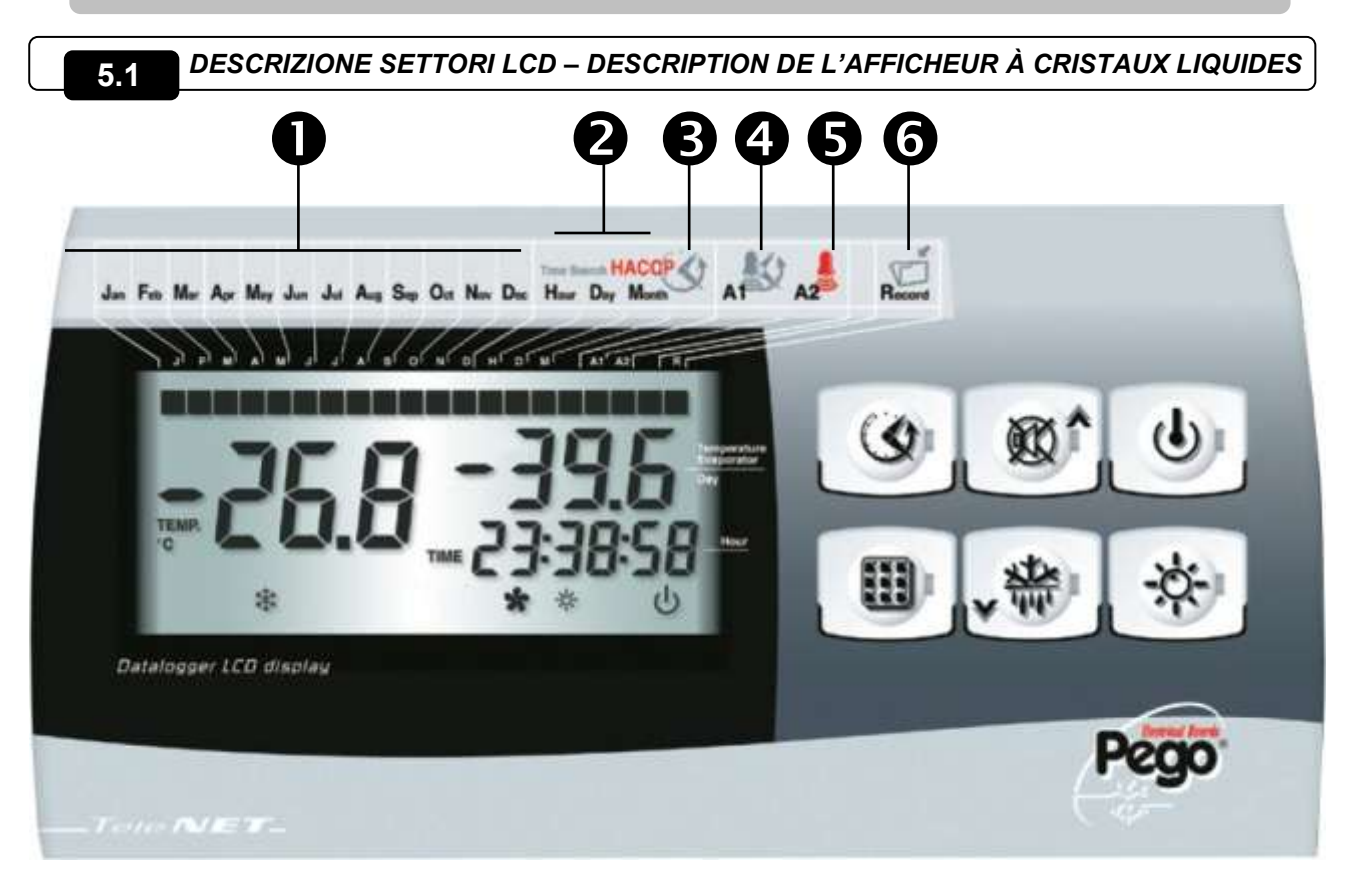

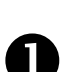

#### ICONE DATARIO

Visualizzazione del mese corrente (rimangono accesi anche i mesi precedenti). In modalità visualizzazione temperature registrate, rimane acceso solo il mese di riferimento (con UP e DOWN si può scorrere tra i diversi mesi).

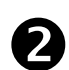

#### **ICONE FASI DI RICERCA**

Visualizzazione fase di ricerca, evidenziano se si sta selezionando il mese, il giorno o l'ora (acceso lampeggiante solo quello di riferimento).

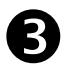

ICONA STORICO TEMPERATURE E ALLARMI Ricerca temperature registrate con relativi allarmi.

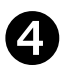

ICONA STORICO ALLARMI Ricerca allarmi visualizzati.

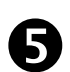

#### ICONA ALLARME TEMPERATURA

Segnalazione che la temperatura visualizzata ha dato un segnale d'allarme.

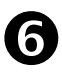

#### ICONA RECORD

Visualizzazione registrazione in corso (int≠0). Acceso e' in fase di registrazione.

#### **ICÔNES DATEUR**

Affichage du mois courant (les mois précédents restent également allumés). Dans l'affichage des températures enregistrées, seul le mois de référence reste allumé (il est possible de faire défiler les différents mois à l'aide des touches HAUT et BAS).

#### **ICÔNES DE RECHERCHE**

Affichage de la phase de recherche : ces icônes indiquent la sélection en cours du mois, du jour ou de l'heure (seule l'icône concernée clignote).

#### ICÔNE DE L'HISTORIQUE DES TEMPÉRATURES ET DES ALARMES

Recherche des températures enregistrées avec les alarmes correspondantes.

ICÔNE DE L'HISTORIQUE DES ALARMES Recherche des alarmes visualisées.

#### **ICÔNE ALARME TEMPÉRATURE**

Signale que la température affichée a déclenché un signal d'alarme.

#### **ICÔNE ENREGISTREMENT**

Affichage de l'enregistrement en cours (int≠0). Allumée en cours d'enregistrement.

Page 14

MANUALE D'USO E MANUTENZIONE MANUEL D'UTILISATION ET D'ENTRETIEN

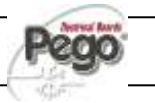

5.2

### TASTIERA FRONTALE – CLAVIER EN FAÇADE

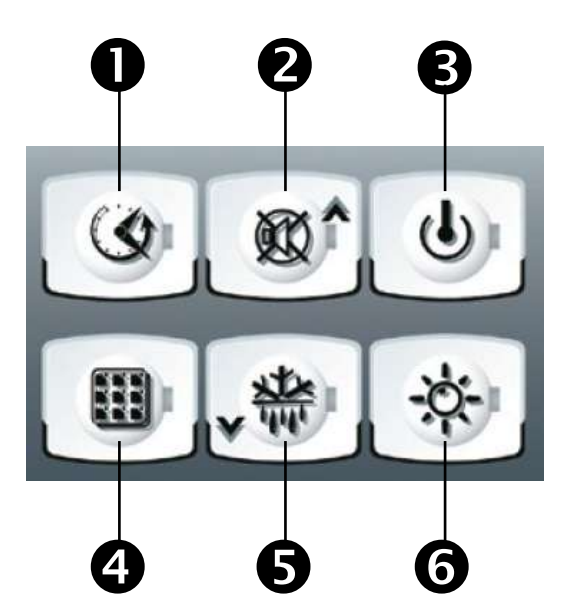

#### TASTO VISUALIZZAZIONE DATI

Se premuto istantaneamente mostra il n.seriale. Se premuto 5 sec. entra in visualizzazione dati registrati.

Se premuto 5 sec, insieme al tasto 4, entra in salvataggio dati su scheda Secure Digital.

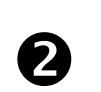

#### TASTO UP / MUTE BUZZER ALLARME

Se premuto 5 sec, insieme al tasto 1, entra in visualizzazione allarmi registrati. Se premuto durante un allarme tacita il buzzer.

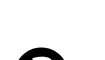

#### TASTO STAND BY

Se premuto si ferma l'impianto e lampeggia la temperatura ambiente (uscite compressore, sbrinamento, ventole disattivate)

#### TASTO SET

Se premuto visualizza il Set temperatura ambiente e in combinazione con i tasti 2 e 5 lo imposta.

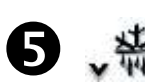

#### TASTO DOWN / DEFROST MANUALE

Se premuto 5 sec e sussistono le condizioni attiva lo sbrinamento.

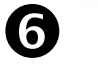

TASTO LUCE CELLA Attiva e disattiva la luce cella.

#### TOUCHE D'AFFICHAGE DES DONNÉES

Sa pression momentanée provoque l'affichage du numéro de série.

Pressez cette touche 5 secondes pour visualiser les données enregistrées.

Pressez cette touche 5 secondes en même temps que la touche 4 pour sauvegarder les données sur la carte Secure Digital.

# TOUCHE HAUT / DÉSACTIVATION SIGNAL SONORE ALARME

Pressez cette touche 5 secondes en même temps que la touche 1 pour visualiser les alarmes enregistrées.

La pression de cette touche pendant une alarme désactive le signal sonore.

#### **TOUCHE STAND-BY**

La pression de cette touche provoque l'arrêt du système et le clignotement de la température ambiante (sorties compresseur, dégivrage, ventilateurs désactivées).

#### TOUCHE DE PARAMÉTRAGE

Cette touche permet de visualiser et de paramétrer la température ambiante à l'aide des touches 2 et 5.

#### **TOUCHE BAS / DÉGIVRAGE MANUEL**

Pressez cette touche 5 secondes pour activer le dégivrage (si les conditions le permettent).

#### TOUCHE ÉCLAIRAGE CHAMBRE

Active et désactive l'éclairage de la chambre.

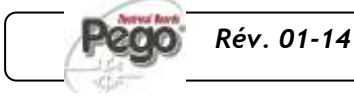

MANUALE D'USO E MANUTENZIONE MANUEL D'UTILISATION ET D'ENTRETIEN

**Page** 15

申

#### 5 - Programmazione dati - Paramétrage

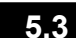

#### **COMBINAZIONE DI TASTI – COMBINAISON DES TOUCHES**

#### STORICO ALLARMI REGISTRATI

Se premuti per 5 sec. si entra in visualizzazione allarmi registrati.

# SALVATAGGIO DATI SU SCHEDA

Se premuti per 5 sec. abilita il salvataggio dati della memoria interna sulla scheda *S*. Alla Domanda SAvE no/YES selezionare YES con i tasti (▲) e (▼) e confermare con il tasto 4 SET.

#### **PROGRAMMAZIONE DI 1° LIVELLO**

Se premuti per qualche secondo permettono l'accesso al menù programmazione di primo livello. Se premuti per qualche secondo all'interno di un menù salvano le impostazioni effettuate uscendo dal menù

#### **PROGRAMMAZIONE DI 2° LIVELLO**

Se premuti per qualche secondo permettono l'accesso al menù programmazione di secondo livello.

#### HISTORIQUE DES ALARMES ENREGISTRÉES

Pressez ces touches pendant 5 secondes pour visualiser les alarmes enregistrées.

# SAUVEGARDE DES DONNÉES SUR LA CARTE

Pressez ces touches pendant 5 secondes pour activer la sauvegarde des données sur la mémoire interne de la carte *S*. Quand la question SAVE no/YES s'affiche, sélectionnez YES à l'aide des touches (▲) et (▼), puis confirmez avec la touche 4 de **PARAMÉTRAGE**.

#### 1<sup>ER</sup> NIVEAU DE PROGRAMMATION

Pressez ces touches pendant quelques secondes pour accéder au menu du premier niveau de programmation.

À l'intérieur d'un menu, la pression de ces touches pendant quelques secondes permet de sauvegarder les paramétrages effectués en sortant du menu.

#### SECOND NIVEAU DE PROGRAMMATION

Pressez ces touches pendant quelques secondes pour accéder au menu du second niveau de programmation.

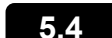

#### SLOT SECURE DIGITAL – LOGEMENT SECURE DIGITAL

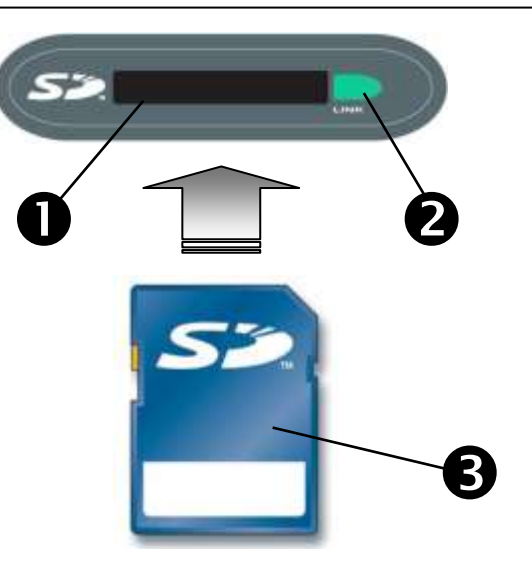

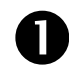

#### SLOT SECURE DIGITAL

Inserire la flash card *S* con il lato smussato dal lato destro.

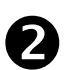

#### SPIA DI STATO SECURE DIGITAL

Accesa fissa: Indica la secure digital inserita. Lampeggiante: Indica il salvataggio dati in corso.

#### FLASH CARD *S* 🎾

Utilizzare modelli di *S* con capacità non oltre i 2GB e con velocità di 80x (Ultra-Speed) o 150x (Extreme-Speed).

#### LOGEMENT SECURE DIGITAL

Insérez la carte mémoire flash *SP* en mettant le côté écorné du côté droit.

#### VOYANT ÉTAT CARTE SECURE DIGITAL

Lumière fixe : indique que la carte est insérée. Lumière clignotante : indique que la sauvegarde des données est en cours.

#### CARTE MÉMOIRE FLASH

Utilisez des modèles de cartes *S* dont la capacité ne dépasse pas 2 Go et dont la vitesse égale 80x (ultrarapide) ou 150x (extrêmement rapide).

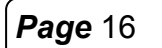

MANUALE D'USO E MANUTENZIONE MANUEL D'UTILISATION ET D'ENTRETIEN

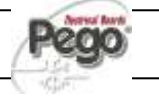

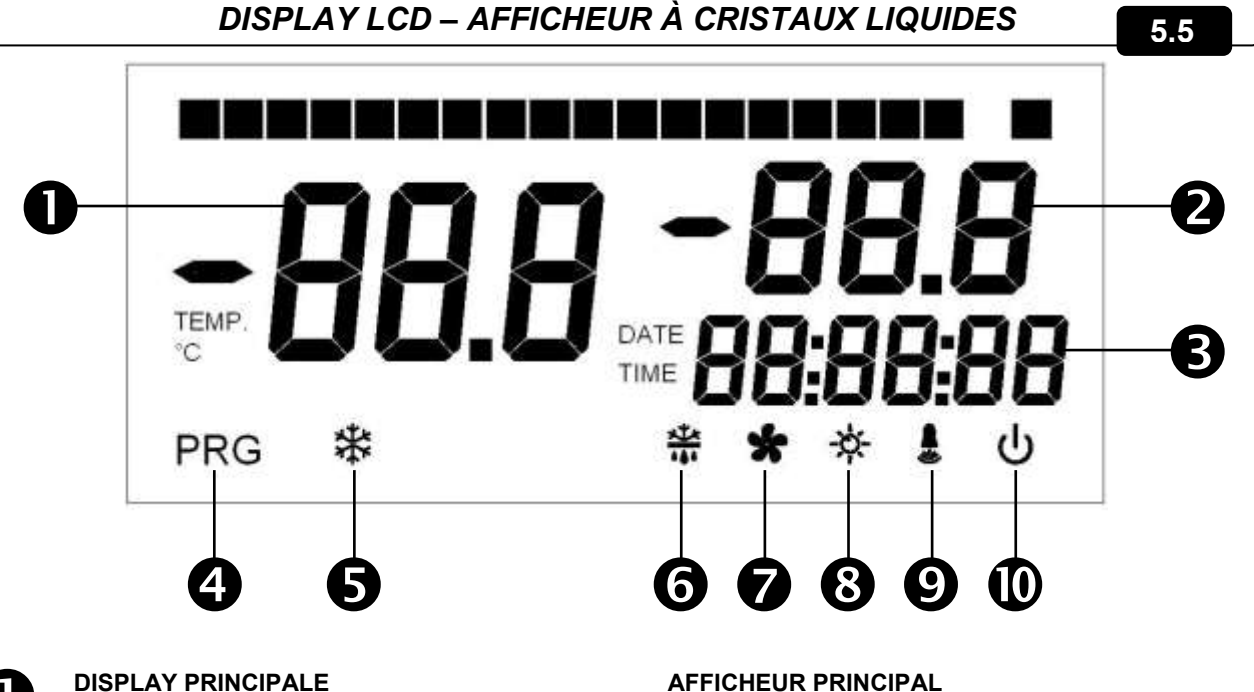

Valore di temperatura ambiente / Parametri.

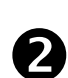

#### **DISPLAY SECONDARIO**

Valore di temperatura evaporatore / Giorno del mese corrente (vedi impostazione parametro tEu del 1°livello di programmazione) / Parametri (in fase di programmazione).

**DISPLAY ORARIO** Orario / Data / Valori parametri tempo.

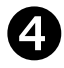

#### **ICONA PROGRAMMAZIONE** Accesa fissa: Programmazione in corso.

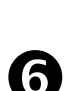

Accesa fissa: Chiamata compressore

**ICONA FREDDO** 

ICONA SBRINAMENTO Accesa fissa: Sbrinamento in corso. Lampeggiante: Sgocciolamento in corso.

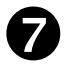

**ICONA VENTILATORI** Accesa fissa: Ventilatori evaporatore in funzione.

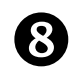

#### **ICONA LUCE** Accesa fissa: luce cella inserita. Lampeggiante: luce cella inserita da microporta.

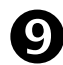

#### **ICONA ALLARME** Lampeggiante: Allarme attivo.

**ICONA STAND-BY** Lampeggiante: Impianto in stand-by (uscite compressore, ventole, sbrinamento disattivate).

#### AFFICHEUR PRINCIPAL

Valeur de la température ambiante / Paramètres.

#### AFFICHEUR SECONDAIRE

Valeur de la température de l'évaporateur / Jour du mois courant (voir sélection du paramètre tEu du premier niveau de programmation) / Paramètres (en cours de programmation).

#### **AFFICHEUR HORAIRE**

Heure / Date / Valeurs des paramètres de temps.

#### **ICÔNE DE PROGRAMMATION**

Lumière fixe : Programmation en cours.

#### **ICÔNE FROID**

Lumière fixe : Activation compresseur

**ICÔNE DÉGIVRAGE** Lumière fixe : Dégivrage en cours. Lumière clignotante : Égouttement en cours.

**ICÔNE VENTILATEURS** Lumière fixe : Ventilateurs évaporateur en marche.

**ICÔNE LUMIÈRE** Lumière fixe : éclairage chambre allumé. Lumière clignotante : éclairage chambre activé par le micro-interrupteur de la porte.

**ICÔNE ALARME** Lumière clignotante :

Alarme activée.

#### **ICÔNE STAND-BY** Lumière clignotante : Système en stand-by (sorties compresseur, ventilateurs, dégivrage désactivées).

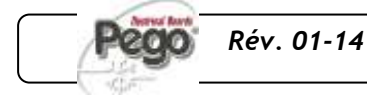

MANUALE D'USO E MANUTENZIONE MANUEL D'UTILISATION ET D'ENTRETIEN

**Page** 17

#### 5.6

### GENERALITA'- GÉNÉRALITÉS

Per ragioni di sicurezza e di maggior praticità per l'operatore il sistema **PLUS200 EXPERT** prevede due livelli di programmazione; il primo per la sola configurazione dei parametri di **SETPOINT** modificabili frequentemente, il secondo per la programmazione e l'impostazione dei parametri generali relativi alle varie modalità di funzionamento della scheda.

Se si è in programmazione al primo livello non si può accedere direttamente al secondo livello ma occorre preventivamente uscire dalla programmazione.

Pour des raisons pratiques et de sécurité pour l'opérateur, le système **PLUS200 EXPERT** prévoit deux niveaux de programmation. Le premier niveau permet uniquement de paramétrer les **POINTS DE CONSIGNE** modifiables fréquemment. Le second niveau permet de programmer et de sélectionner les paramètres généraux relatifs aux différents modes de fonctionnement de la carte.

Il est impossible d'accéder directement au second niveau à partir du premier niveau : vous devez d'abord sortir de la programmation.

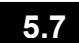

# SIMBOLOGIA - PICTOGRAMMES

Per praticità indicheremo con i simboli:

- (**^**) il tasto UP che effettua le funzioni di incremento valore e mute allarme;
- (▼) il tasto DOWN ▼ che effettua le funzioni di decremento valore e forzatura sbrinamento.

Les pictogrammes ci-après sont utilisés pour plus de commodité :

• (**^**) touche HAUT (augmentation de la valeur et désactivation de l'alarme sonore).

• (▼) touche BAS ▼ (diminut dégivrage forcé).

(diminution des valeurs et

# 5.8

### IMPOSTAZIONE E VISUALIZZAZIONE SET POINT PARAMÉTRAGE ET AFFICHAGE DU POINT DE CONSIGNE

- 1. Premere il **tasto (SET)** per visualizzare il valore di **SETPOINT** corrente (temperatura)
- Mantenendo premuto tasto SET e premendo uno dei tasti (▲) o (▼) si modifica il valore di SETPOINT.
- 3. Rilasciare il **tasto SET** per ritornare alla visualizzazione della temperatura cella, la memorizzazione delle modifiche apportate avverrà automaticamente.
- 1. Pressez la touche de PARAMÉTRAGE pour visualiser le POINT DE CONSIGNE courant (température)
- Modifiez le POINT DE CONSIGNE en maintenant la touche de PARAMÉTRAGE enfoncée et en appuyant sur la touche (▲) ou (▼).
- Relâchez la touche de PARAMÉTRAGE pour revenir à l'affichage de la température de la chambre ; la mémorisation des modifications apportées aura lieu automatiquement.

**Page** 18

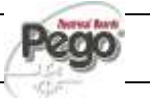

#### PROGRAMMAZIONE DI 1° LIVELLO (Livello utente) PREMIER NIVEAU DE PROGRAMMATION (Niveau utilisateur)

Per accedere al menù di configurazione di primo livello è necessario:

- Premere contemporaneamente e mantenere premuti per qualche secondo i tasti (<sup>▲</sup>) e (<sup>▼</sup>) fino a quando sul display apparirà la prima variabile di programmazione.
- 2. Rilasciare i tasti (▲) e (▼).
- 3. Selezionare con il tasto (▲) o il tasto (▼) la variabile da modificare.
- 4. Dopo aver selezionato la variabile desiderata sarà possibile:
  - Visualizzarne l'impostazione premendo il tasto SET.
  - Modificarne l'impostazione mantenendo premuto il tasto SET e premendo uno dei tasti (▲) o (▼).
- Ad impostazione ultimata dei valori di configurazione, per uscire dal menù, premere contemporaneamente e mantenerli premuti per qualche secondo i tasti (▲) e (▼) fino a quando ricompare il valore della temperatura cella.
- 6. La memorizzazione delle modifiche apportate alle variabili avverrà in maniera automatica all'uscita dal menù di configurazione.

Procédez de la façon suivante pour accéder au menu de configuration du premier niveau :

- Pressez simultanément les touches (▲) et (▼) tout en les maintenant enfoncées pendant quelques secondes jusqu'à ce que la première variable de programmation s'affiche.
- 2. Relâchez les touches (▲) et (▼).
- Sélectionnez à l'aide de la touche (▲) ou (▼) la variable à modifier.

4. Après avoir sélectionné la variable souhaitée, vous pouvez :

- Visualiser le paramétrage en pressant la touche de **PARAMÉTRAGE**.
- Modifier le paramétrage en maintenant enfoncée la touche de PARAMÉTRAGE et en pressant la touche (<sup>^</sup>) ou (<sup>¬</sup>).
- Après avoir paramétré les valeurs de configuration et pour sortir du menu, pressez simultanément les touches (▲) et (▼) tout en les maintenant enfoncées pendant quelques secondes jusqu'à ce que la valeur de température de la chambre s'affiche de nouveau.
- Les modifications apportées aux variables sont mémorisées automatiquement dès que vous quittez le menu de configuration.

# ELENCO VARIABILI DI 1° LIVELLO (Livello utente) LISTE DES VARIABLES DU PREMIER NIVEAU (Niveau utilisateur)

| VARIABILI<br>VARIABLES | SIGNIFICATO                                                                                                    | VALORI                                                         | SIGNIFICATION                                                                                                    | VALEURS                                                        | DEFAULT /<br>VALEURS<br>PAR DÉFAUT |
|------------------------|----------------------------------------------------------------------------------------------------|----------------------------------------------------------------|----------------------------------------------------------------------------------------------------|----------------------------------------------------------------|------------------------------------|
| r0                     | <b>Differenziale di temperatura</b> riferito al SETPOINT principale.                                                                                                    | 1 ÷ 10 °C                                                      | <b>Différence de température</b><br>relative au POINT DE CONSIGNE<br>principal.                                                                                                    | 1 - 10 °C                                                      | 2°C                                |
| d0                     | Intervallo di sbrinamento (ore)                                                                                                    | 00:00:00 ÷ 24:00:00<br>(0 ÷ 24 ore)<br>00:00:00 = disabilitato | Intervalle de dégivrage (heures)                                                                                                    | 00:00:00 - 24:00:00<br>(0 - 24 heures)<br>00:00:00 = désactivé | 04:00:00                           |
| d2                     | Setpoint di fine sbrinamento.<br>Lo sbrinamento non è eseguito se la<br>temperatura letta dalla sonda di<br>sbrinamento è superiore al valore d2<br>(In caso di sonda guasta lo<br>sbrinamento è eseguito a tempo). | -35 ÷ 45 °C                                                    | Point de consigne de fin de<br>dégivrage.<br>Le dégivrage n'a pas lieu si la temp<br>relevée par la sonde de dégivrage<br>dépasse la valeur d2.<br>(En cas de sonde défectueuse, le<br>dégivrage a lieu par emporisation). | -35 - 45 °C                                                    | 15°C                               |
| d3                     | Massima durata sbrinamento<br>(minuti)                                                                                                    | 04:00:00 ÷ 00:01:00<br>(4 ore ÷ 1 min)                         | Durée maximale de dégivrage<br>(minutes)                                                                                                    | 04:00:00 - 00:01:00<br>(4 heures - 1 min)                      | 00:25:00                           |

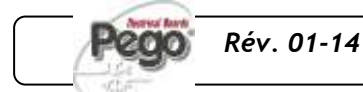

MANUALE D'USO E MANUTENZIONE MANUEL D'UTILISATION ET D'ENTRETIEN

Page 19

5.10

5.9

|                |                                                                                                    |                                                                                                    | Durée de l'égouttement                                                                                                    |                                                                                                    |                                              |
|----------------|----------------------------------------------------------------------------------------------------|----------------------------------------------------------------------------------------------------|----------------------------------------------------------------------------------------------------|----------------------------------------------------------------------------------------------------|----------------------------------------------|
| d7             | <b>Durata sgocciolamento</b> (minuti)<br>Al termine dello sbrinamento il<br>compressore ed i ventilatori restano<br>fermi per il tempo <i>d7</i> impostato, il led<br>dello sbrinamento sul frontale del<br>quadro lampeggia.                                                                                                    | 00:00:00 ÷ 00:10:00<br>(0 ÷ 10 min)<br>00:00:00 = disabilitato                                                                                                    | (minutes)<br>En fin de dégivrage, le<br>compresseur et les ventilateurs<br>s'arrêtent pendant la période d7<br>sélectionnée ; la LED de<br>dégivrage située sur la façade du<br>contrôleur se met à clignoter.                                                                                                    | 00:00:00 - 00:10:00<br>(0 - 10 min)<br>00:00:00 = désactivé                                                                                           | 00:00:00                                     |
| F5             | Pausa ventilatori dopo lo<br>sbrinamento (minuti).<br>Permette di mantenere fermi i<br>ventilatori per un tempo <i>F5</i> dopo lo<br>sgocciolamento. Questo tempo è<br>conteggiato a partire dalla fine dello<br>sgocciolamento. Se non è impostato<br>lo sgocciolamento, al termine dello<br>sbrinamento avviene direttamente la<br>pausa ventilatori.      | 00:00:00 ÷ 00:10:00<br>(0 ÷ 10 min)<br>00:00:00 = disabilitato                                                                                                    | Arrêt des ventilateurs après le<br>dégivrage (minutes)<br>Permet de maintenir les<br>ventilateurs arrêtés pour une<br>durée <i>F5</i> après égouttement. Le<br>temps est compté à partir de la fin<br>de l'égouttement. Si l'égouttement<br>n'est pas paramétré, l'arrêt des<br>ventilateurs a lieu directement en<br>fin de dégivrage.          | 00:00:00 - 00:10:00<br>(0 - 10 min)<br>00:00:00 = désactivé                                                                                           | 0 min                                        |
| A1             | Allarme di minima temperatura<br>Permette di definire un valore di<br>temperatura minima all'ambiente da<br>refrigerare. Al di sotto del valore A1<br>sarà segnalato lo stato di allarme con<br>il led di allarme lampeggiante,<br>la temperatura visualizzata<br>lampeggiante ed un buzzer interno<br>segnala acusticamente l'esistenza<br>dell'anomalia.   | -45 ÷ A2 °C                                                                                                    | Alarme température minimale<br>Permet d'établir une valeur de<br>température minimale pour<br>l'espace à réfrigérer. L'état<br>d'alarme se déclenche au-<br>dessous de la valeur <i>A1</i> (une LED<br>d'alarme clignote, la température<br>affichée clignote et un avertisseur<br>sonore intégré se déclenche pour<br>signaler la défaillance). | -45 - A2 °C                                                                                                    | -45°C                                        |
| A2             | Allarme di massima temperatura<br>Permette di definire un valore di<br>temperatura massima all'ambiente<br>da refrigerare. Al di sopra del valore<br>A2 sarà segnalato lo stato di allarme<br>con il led di allarme lampeggiante,<br>la temperatura visualizzata<br>lampeggiante ed un buzzer interno<br>segnala acusticamente l'esistenza<br>dell'anomalia. | A1 ÷ 45 °C                                                                                                    | Alarme température maximale<br>Permet d'établir une valeur de<br>température maximale pour<br>l'espace à réfrigérer. L'état<br>d'alarme se déclenche au-dessus<br>de la valeur A2 (une LED d'alarme<br>clignote, la température affichée<br>clignote et un avertisseur sonore<br>intégré se déclenche pour signaler<br>la défaillance).          | A1 - 45 °C                                                                                                    | +45°C                                        |
| tEu            | Visualizzazione temperatura sonda<br>evaporatore / data giorno corrente                                                                                                    | <ul> <li>0 = Visualizza il<br/>giorno sul<br/>display LCD.</li> <li>1 = Visualizza la<br/>temperatura<br/>evaporatore sul<br/>display LCD.<br/>Non visualizza<br/>niente se dE =1</li> </ul> | Affichage température sonde<br>évaporateur / date jour courant                                                                                                    | 0 = Jour indiqué<br>sur l'afficheur<br>à cristaux<br>liquides<br>1 = Affiche la<br>température<br>de<br>l'évaporateur<br>(n'affiche rien<br>si dE =1) | 0                                            |
| trE            | Visualizzazione temperatura<br>ambiente sonda di registrazione<br>datalogger.                                                                                                    | Indica la<br>temperatura della<br>sonda di<br>registrazione<br>datalogger (sonda<br>gialla)                                                                                                  | Visualisation de la température<br>ambiante de la sonde<br>d'enregistrement Datalogger.                                                                                                    | Indique la<br>température de la<br>sonde<br>d'enregistrement<br>datalogger (sonde<br>jaune)                                                           | solo<br>lettura<br>lecture<br>uniquem<br>ent |
| dFr            | Abilitazione sbrinamenti in tempo<br>reale<br>Con <i>d0</i> =0 e <i>dFr</i> =1 è possibile<br>impostare fino a 6 sbrinamenti in<br>tempo reale nell'arco di una giornata<br>attraverso i parametri dF1dF6.                                                                                                    | 0 = Disabilitato<br>1 = Abilitato                                                                                                    | Activation des dégivrages en<br>temps réel<br>Avec d0=0 et dFr=1, il est possible<br>de sélectionner jusqu'à 6<br>dégivrages en temps réel en<br>l'espace d'une journée via les<br>paramètres dF1dF6                                                                                                    | 0 = Désactivé<br>1 = Activé                                                                                                    | 0                                            |
| dF1<br><br>dF6 | <b>Programmazione orari sbrinamenti</b><br>E' possibile impostare fino a 6 orari<br>per gli sbrinamenti.                                                                                                    | 00:00:00 ÷ 23:50:00                                                                                                    | Programmation des horaires de<br>dégivrage<br>Il est possible de sélectionner<br>iusqu'à 6 horaires de dégivrage                                                                                                    | 00:00:00 - 23:50:00                                                                                                    |                                              |

**Page** 20

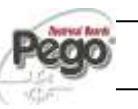

#### PROGRAMMAZIONE DI 2° LIVELLO (Livello installatore) SECOND NIVEAU DE PROGRAMMATION (Niveau installateur)

Per accedere al secondo livello di programmazione premere e mantenere premuti i tasti UP (▲), DOWN (▼) e tasto LUCE per qualche secondo.

Quando compare la prima variabile di programmazione, il sistema automaticamente, passa in stand-by.

- Selezionare con il tasto (▲) o il tasto (▼) la variabile da modificare. Dopo aver selezionato la variabile desiderata sarà possibile:
- 2. Visualizzarne l'impostazione premendo il tasto SET
- Modificarne l'impostazione mantenendo premuto il tasto SET e premendo uno dei tasti (▲) o (▼).
- Ad impostazione ultimata dei valori di configurazione, per uscire dal menù premere contemporaneamente e mantenerli premuti per qualche secondo i tasti (▲) e (▼) fino a quando ricompare il valore della temperatura cella.
- 5. La memorizzazione delle modifiche apportate alle variabili avverrà in maniera automatica all'uscita dal menù di configurazione.
- 6. Premere il tasto STAND-BY per abilitare il controllo elettronico.

Pour accéder au second niveau de programmation, pressez et maintenez enfoncées les touches HAUT (▲), BAS (▼) et ÉCLAIRAGE pendant quelques secondes.

Le système se met automatiquement en stand-by dès que la première variable de programmation apparaît.

- Sélectionnez la variable à modifier avec la touche (▲) ou (▼). Après avoir sélectionné la variable souhaitée, il est possible de :
- 2. Visualiser le paramètre à l'aide de la touche de PARAMÉTRAGE.
- Modifier le paramètre en maintenant enfoncée la touche de PARAMÉTRAGE et en pressant la touche (▲) ou (▼).
- Après avoir paramétré les valeurs de configuration et pour sortir du menu, pressez simultanément les touches (▲) et (▼) en les maintenant enfoncées pendant quelques secondes jusqu'à ce que la valeur de température de la chambre s'affiche de nouveau.
- Les modifications apportées aux variables sont mémorisées automatiquement dès que vous quittez le menu de configuration.
- 6. Pressez la touche de STAND-BY pour activer le contrôleur électronique.

ELENCO VARIABILI DI 2° LIVELLO (Livello installatore) LISTE DES VARIABLES DU SECOND NIVEAU (Niveau installateur)

| VARIABILI<br>VARIABLES | SIGNIFICATO                                 | VALORI                                                                                                    | SIGNIFICATION                                            | VALEUR                                                                                                    | DEFAULT /<br>VALEURS<br>PAR DÉFAUT |
|------------------------|---------------------------------------------|----------------------------------------------------------------------------------------------------|----------------------------------------------------------|----------------------------------------------------------------------------------------------------|------------------------------------|
| AC                     | Stato ingresso Microporta                   | 0 = Normalmente<br>aperto<br>1 = Normalmente<br>chiuso                                                                         | État entrée micro-interrupteur<br>de porte               | 0 = normalement<br>ouvert<br>1 = normalement<br>fermé                                                                       | 0                                  |
| F3                     | Stato ventilatori a compressore<br>spento   | 0 = Ventilatori in<br>marcia<br>continua<br>1 = Ventilatori<br>funzionanti<br>solo con il<br>compressore<br>funzionante        | État des ventilateurs quand le<br>compresseur est éteint | 0 = Ventilateurs en<br>marche<br>continue<br>1 = Ventilateurs en<br>marche<br>uniquement si<br>le compresseur<br>fonctionne | 1                                  |
| F4                     | Pausa ventilatori durante lo<br>sbrinamento | 0 = Ventilatori<br>funzionanti<br>durante lo<br>sbrinamento<br>1 = Ventilatori non<br>funzionanti<br>durante lo<br>sbrinamento | Arrêt des ventilateurs pendant<br>le dégivrage           | 0 = Ventilateurs en<br>marche<br>pendant le<br>dégivrage<br>1 = Ventilateurs<br>arrêtés pendant<br>le dégivrage             | 1                                  |

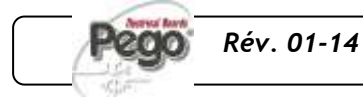

MANUALE D'USO E MANUTENZIONE MANUEL D'UTILISATION ET D'ENTRETIEN 5.12

5.11

| dE  | <b>Presenza sonda</b><br>Escludendo la sonda evaporatore gli<br>sbrinamenti avvengono ciclicamente<br>con periodo d0 e terminano con<br>l'intervento di un dispositivo esterno<br>che chiude il contatto di sbrinamento<br>remoto oppure con scadenza del<br>tempo d3. | 0 = Sonda<br>evaporatore<br>presente<br>1 = S0onda<br>evaporatore<br>assente       | <b>Présence sonde</b><br>Si vous désactivez la sonde de<br>l'évaporateur, les dégivrages ont<br>lieu de façon cyclique selon une<br>durée <i>d0</i> et se terminent une fois<br>le temps <i>d3</i> écoulé ou bien par le<br>déclenchement d'un dispositif<br>externe qui ferme le contact de<br>dégivrage à distance. | 0 = Sonde<br>évaporateur<br>présente<br>1 = Sonde<br>évaporateur<br>absente                                                     | 0        |
|-----|----------------------------------------------------------------------------------------------------|------------------------------------------------------------------------------------|----------------------------------------------------------------------------------------------------|----------------------------------------------------------------------------------------------------|----------|
| dC  | Stato ingresso sbrinamento remoto.                                                                                                    | 0 = NA<br>1 = NC                                                                   | État entrée dégivrage à distance.                                                                                                    | 0 = NO<br>1 = NF                                                                                                    | 0 = NO   |
| d1  | <b>Tipo di sbrinamento</b> , ad inversione di ciclo (a gas caldo) o a resistenza.                                                                                                    | 1 = A gas caldo<br>0 = A resistenza                                                | <b>Type de dégivrage</b> , à inversion de cycle (par gaz chaud) ou par résistance.                                                                                                    | 1= par gaz chaud<br>0= par résistance                                                                                           | 0        |
| Ald | Tempo di ritardo segnalazione e<br>visualizzazione allarme di minima o<br>massima temperatura                                                                                                    | 04:00:00 ÷ 00:01:00<br>(4 ore ÷ 1 min)                                             | Temporisation signalisation et<br>affichage alarme de température<br>minimale ou maximale                                                                                                    | 04:00:00 - 00:01:00<br>(4 heures - 1 min)                                                                                       | 02:00:00 |
| C1  | Tempo minimo tra lo spegnimento e<br>la successiva Accensione del<br>compressore.                                                                                                    | 00:15:00 ÷ 00:00:00<br>(15 ÷ 0 minuti)<br>00:00:00 = disabilitato                  | Temps minimum entre la coupure et le <b>rallumage du compresseur</b> .                                                                                                    | 00:05:00 - 00:00:00<br>(15 - 0 minutes)<br>00:00:00 = désactivé                                                                 | 00:00:00 |
| CAL | correzione valore sonda ambiente.                                                                                                    | -10+10 °C                                                                          | Correction valeur sonde<br>ambiante                                                                                                    | -10+10 °C                                                                                                    | 0 °C     |
| Рс  | stato contatto protezione<br>compressore.                                                                                                    | 0 = NA<br>1 = NC                                                                   | État contact protection<br>compresseur                                                                                                    | 0 = NO<br>1 = NF                                                                                                    | 0 = NO   |
| doC | tempo di guardia compressore per<br>microporta, all'apertura del<br>microporta le ventole dell'<br>evaporatore si spengono e il<br>compressore continuerà ancora a<br>funzionare per il tempo <b>doC</b> , dopo si<br>spegnerà.                                        | 00:05:00 ÷ 00:00:00<br>(5 ÷ 0 minuti)<br>00:00:00 = disabilitato                   | Temps de maintien<br>compresseur après activation<br>micro-interrupteur porte : si le<br>micro-interrupteur est activé, les<br>ventilateurs de l'évaporateur<br>s'éteignent et le compresseur<br>continue de fonctionner pendant<br>une durée doC avant de<br>s'éteindre.                                             | 00:05:00 - 00:00:00<br>(5 - 0 minutes)<br>00:00:00 = désactivé                                                                  | 00:00:00 |
| tdo | tempo di reinserimento<br>compressore dopo l'apertura<br>porta. All'apertura del microporta e<br>passato il tempo tdo viene ripristinato<br>il funzionamento normale del<br>controllo dando la segnalazione di<br>allarme di porta aperta (Ed).                        | Con tdo=00:00:00 il<br>parametro è<br>disabilitato.                                | temps de réactivation du<br>compresseur après l'ouverture<br>de la porte : rétablissement du<br>fonctionnement normal du<br>contrôleur une fois le micro-<br>interrupteur de la porte déclenché<br>et une fois le temps tdo écoulé<br>avec signalisation d'alarme porte<br>ouverte (Ed).                              | Le paramètre est<br>désactivé quand<br>tdo=00:00:00.                                                                            | 00:00:00 |
| Fst | <b>TEMPERATURA blocco VENTOLE</b><br>Le ventole rimarranno ferme se il<br>valore di temperatura letto della<br>sonda <b>evaporatore</b> risulterà<br>superiore al valore di questo<br>parametro.                                                                       | -45+45°C                                                                           | TEMPÉRATURE d'arrêt des<br>VENTILATEURS<br>Les ventilateurs restent bloqués si<br>la valeur de température relevée<br>par la sonde de l'évaporateur est<br>supérieure à la valeur de ce<br>paramètre.                                                                                                    | -45+45°C                                                                                                    | +45°C    |
| Fd  | Differenziale per Fst                                                                                                    | 0+10°C                                                                             | Différentiel pour Fst                                                                                                    | 0+10°C                                                                                                    | +2 °C    |
| tA  | Commutazione di stato rele' di allarme NA – NC                                                                                                    | 0= Eccita<br>inpresenza di<br>allarme<br>1= Diseccita in<br>presenza di<br>allarme | <b>Commutation de l'état</b> du relais<br>d'alarme NO-NF                                                                                                    | <ul> <li>0 = Excitation en<br/>présence d'une<br/>alarme</li> <li>1 = Désexcitation<br/>en présence<br/>d'une alarme</li> </ul> | 1        |

**Page** 22

MANUALE D'USO E MANUTENZIONE MANUEL D'UTILISATION ET D'ENTRETIEN

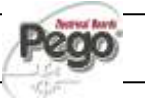

| in2 | Impostazione allarme uomo in cella.<br>Selezione dell'ingresso INP2 sulla scheda come fine sbrinamento remoto (solo con dE=0) o come allarme presenza uomo in cella (contatto NC).<br>Se AU = 4 l'INP2 diventa l'ingresso pressostato di pump-down. | 0 = Fine<br>sbrinamento<br>remoto<br>1 = Allarme uomo in<br>cella<br>Se AU = 4 l'INP2<br>diventa<br>pressostato di<br>pump-down                                                                                                    | Paramétrage alarme personne<br>enfermée<br>Sélection de l'entrée INP2 sur la<br>carte comme alarme de fin de<br>dégivrage à distance (uniquement<br>avec dE=0) ou comme alarme<br>personne enfermée (contact NF).<br>Si AU = 4 l'INP2 devient l'entrée<br>du pressostat de pump-down. | 0 = Fin dégivrage à<br>distance<br>1 = Alarme<br>personne<br>enfermée<br>Si AU = 4 INP2<br>devient<br>pressostat<br>pump-down                                                                                                    | 0     |
|-----|----------------------------------------------------------------------------------------------------|----------------------------------------------------------------------------------------------------|----------------------------------------------------------------------------------------------------|----------------------------------------------------------------------------------------------------|-------|
| LSE | Valore minimo attribuibile al setpoint                                                                                                    | -45 ÷ HSE °C                                                                                                    | Valeur minimale attribuable au point de consigne.                                                                                                    | -45 - HSE °C                                                                                                    | -45°C |
| HSE | Valore massimo attribuibile al setpoint                                                                                                    | +45 ÷ LSE °C                                                                                                    | Valeur maximale attribuable au point de consigne.                                                                                                    | +45 - LSE °C                                                                                                    | +45°C |
| AU  | Gestione relè allarme/ausiliario.                                                                                                    | <ul> <li>0 = Relè allarme.</li> <li>1 = Contatto per<br/>comando<br/>resistenza carter<br/>(relè AUX<br/>chiuso con<br/>uscita<br/>compressore<br/>non attiva).</li> <li>2 = Relè ausiliario<br/>automatico<br/>gestito dal set di<br/>temperatura StA<br/>con differenziale<br/>2°C.</li> <li>3 = Relè disabilitato.</li> <li>4 = Funzione pump-<br/>down.</li> <li>5 = contatto pulito<br/>chiamata unità<br/>motocondensant<br/>e (relè AUX<br/>chiuso con<br/>uscita<br/>compressore<br/>attiva).</li> </ul> | Gestion relais d'alarme /<br>auxiliaire.                                                                                                    | <ul> <li>0 = Relais d'alarme</li> <li>1 = Contact pour<br/>commande<br/>résistance carter<br/>(relais AUX<br/>fermé avec<br/>sortie<br/>compresseur<br/>désactivée)</li> <li>2 = Relais auxiliaire<br/>automatique géré<br/>par le paramètre de<br/>température StA<br/>avec différentiel 2°C</li> <li>3 = Relais désactivé</li> <li>4 = Fonction pump-<br/>down</li> <li>5 = Contact libre de<br/>potentiel<br/>activation<br/>groupe<br/>compresseur-<br/>condenseur<br/>(relais AUX<br/>fermé avec<br/>sortie<br/>compresseur<br/>activée)</li> </ul> | 0     |
| StA | Set temperatura per relè ausiliario.                                                                                                    | +45 ÷ -45 °C                                                                                                    | Paramétrage température pour<br>relais auxiliaire                                                                                                    | +45 ÷ -45 °C                                                                                                    | 0 °C  |
| P1  | <b>Password:tipo di protezione.</b><br>(Attivo quando PA è diverso da 0).                                                                                                    | <ul> <li>0 = Visualizza solo il<br/>set point</li> <li>1= Visualizza set<br/>point, accesso ai<br/>tasti luce ed<br/>AUX</li> <li>2= Blocca accesso<br/>in programmazion<br/>e</li> <li>3= Blocca accesso<br/>in program. di<br/>secondo livello</li> </ul>                                                                                                    | Mot de passe : type de<br>protection<br>(actif quand PA est différent de 0)                                                                                                    | <ul> <li>0 = Visualise<br/>uniquement<br/>point de<br/>consigne.</li> <li>1= Visualise point<br/>de consigne,<br/>accès aux<br/>touches<br/>d'éclairage et<br/>AUX</li> <li>2= Verrouille accès<br/>programmation.</li> <li>3= Verrouille accès<br/>second niveau<br/>de<br/>programmation</li> </ul>                                                                                                    | 3     |
| PA  | Password.<br>(vedi P1 per il tipo di protezione).                                                                                                    | 0999<br>0 = Funzione<br>disattivata                                                                                                    | <b>Mot de passe</b><br>(voir P1 pour le type de protection)                                                                                                    | 0999<br>0 = désactivé                                                                                                    | 0     |

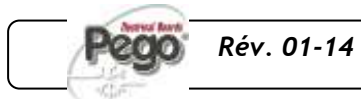

| Enr | Abilitazione scheda Recorder Plus<br>(Se Enr=0 sul display scompaiono il<br>datario e non sono possibili le<br>registrazioni e gli sbrinamenti in real<br>time clock). | 0 = Disabilitato<br>1 = Abilitato                                                                                        | Activation carte Recorder Plus<br>(Si Enr=0, le dateur disparaît sur<br>l'afficheur et il est impossible<br>d'effectuer les enregistrements et<br>les dégivrages en horloge temps<br>réel). | 0 = Désactivé<br>1 = Activé                                                                        | 1                                            |
|-----|----------------------------------------------------------------------------------------------------|----------------------------------------------------------------------------------------------------|----------------------------------------------------------------------------------------------------|----------------------------------------------------------------------------------------------------|----------------------------------------------|
| rel | <b>Release software</b><br>Indica la versione software software<br>della scheda PLUS200 e della<br>RECORDER PLUS se installata.                                        | <ul> <li>## = release della<br/>scheda PLUS200.</li> <li>rEC ## = release<br/>della scheda<br/>Recorder Plus.</li> </ul> | <b>Version logicielle</b><br>Indique la version logicielle de la<br>carte PLUS200 et de la carte<br>RECORDER PLUS (si installée).                                                           | ## = version de la<br>carte PLUS200<br>rEC ## = version<br>de la carte<br>Recorder Plus.           | sola<br>lettura<br>lecture<br>uniquem<br>ent |
| Ad  | Indirizzo di rete per collegamento al sistema di supervisione TeleWIN .                                                                                                | 0 ÷ 31                                                                                                    | Adresse de réseau pour le raccordement au système de supervision TeleWIN.                                                                                                    | 0 – 31                                                                                             | 0                                            |
| int | intervallo di registrazione<br>temperature, impostazione dell'<br>intervallo di tempo tra una<br>registrazione e la successiva                                         | 00:60:00 ÷ 00:00:00<br>(60 ÷ 0 minuti)<br>se int =0<br>registrazione<br>temperatura<br>disabilitata                      | Intervalle d'enregistrement des températures : définit l'intervalle de temps entre deux enregistrements.                                                                                    | 00:60:00 - 00:00:00<br>(60 - 0 minutes)<br>si int =0<br>enregistrement<br>température<br>désactivé | 00:00:00                                     |
| dMY | Impostazione mese, giorno, anno<br>(Vedere 5.21 per la modifica)                                                                                                    | gg-mm-aa                                                                                                    | Paramétrage mois, jour, année<br>(Voir 5.21 pour la modification)                                                                                                    | jj-mm-aa                                                                                           | -                                            |
| hMS | Impostazione orologio<br>(Vedere 5.21 per la modifica)                                                                                                    | Ora- min-sec                                                                                                    | Paramétrage horloge<br>(Voir 5.21 pour la modification)                                                                                                    | heure - min - s                                                                                    | -                                            |

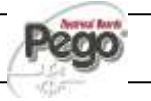

#### 5 - Programmazione dati - Paramétrage

# PLUS200 EXPERT

# REGISTRAZIONE DATI – ENREGISTREMENT DES DONNÉES

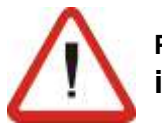

Per avviare le registrazioni impostare int≠0

Le registrazioni avvengono negli intervalli stabiliti dal parametro int.

Le informazioni da registrare sono:

- Temperatura ambiente.
- Allarme di min o max temperatura

L'anticipo di data e ora comporta la cancellazione dei dati successivi alla nuova data impostata

#### Nota:

Impostare int > 7 minuti per avere le registrazioni di temperatura di un anno.

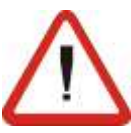

Pour activer les enregistrements, sélectionnez int≠0

Les enregistrements ont lieu dans les intervalles définis par le paramètre « int ».

Les informations à enregistrer sont les suivantes :

- Température ambiante.
- Alarme de température mini ou maxi.

Anticiper la date et l'heure signifie effacer les données postérieures à la nouvelle date sélectionnée.

#### Remarque:

Réglez int > 7 minutes pour obtenir une année d'enregistrements de température.

VISUALIZZAZIONE DATI REGISTRATI – VISUALISATION DES DONNÉES ENREGISTRÉES

5.14

5.13

Per visualizzare i dati e' necessario, tramite tastiera frontale riportata al par. 5.2,:

- 1. Premere il tasto v per 5 sec. Inizia a lampeggiare il settore del mese.
- 2. Con i tasti UP (▲) e DOWN (▼) selezionare il mese.
- 3. Premere il tasto verso per confermare il mese. Inizia a lampeggiare il settore giorno.
- 4. Con i tasti (▲) e (▼) selezionare il giorno.
- 5. Premere il tasto V per confermare il giorno.
- 6. A questo punto si visualizza la prima temperatura registrata del giorno selezionato.
- 7. Con il tasto (▲) e (▼) si può scorrere tra le registrazioni di temperature. Se un valore registrato ha dato origine ad allarme di minima o di massima temperatura (variabili con i parametri A1 e A2 del 1° livello di programmazione), si accende il settore A2 della serigrafia. Se nella data selezionata, non ci sono dati registrati, il display lcd visualizza la successiva temperatura utile.
- 8. Premere il tasto visualizzazione normale.

Le clavier en façade (voir par .5.2) permet de visualiser les données en question :

- 1. Pressez la touche 5 secondes : le secteur du mois se met à clignoter.
- Utilisez les touches HAUT (▲) et BAS (▼) pour sélectionner le mois.
- 3. Pressez la touche v pour confirmer le mois. Le secteur du jour se met à clignoter.
- Utilisez les touches (▲) et (▼) pour sélectionner le jour.
- 5. Pressez la touche voir pour confirmer le jour.
- 6. La première température du jour sélectionné s'affiche alors.
- 7. Utilisez les touches (▲) et (▼) pour faire défiler les enregistrements de températures. Si une valeur enregistrée a déclenché une alarme de température mini ou maxi (variables selon les paramètres A1 et A2 du premier niveau de programmation), le secteur A2 de la sérigraphie s'allume. Si aucune donnée n'est enregistrée pour la date sélectionnée, l'afficheur à cristaux liquides montre la température utile suivante.
- Pressez la touche S 5 secondes pour revenir à l'affichage normal.

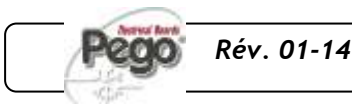

# 5.15 VISUALIZZAZIONE DEGLI ALLARMI – VISUALISATION DES ALARMES

Per la visualizzazione degli allarmi registrati e' necessario, tramite tastiera frontale riportata al par. 5.2, :

- 1. Premere il tasto e il tasto contemporaneamente per 5 sec. Inizia a lampeggiare il settore A1 del display LCD.
- Selezionare mese e giorno come nella visualizzazione dati. A questo punto si visualizza il primo allarme registrato del giorno selezionato.
- Con il tasto (▲) e (▼) si puo' scorrere tra le registrazioni di allarme. Se nella data selezionata non ho dati registrati il display lcd visualizza il successivo allarme utile.
- 4. Premere il tasto 1 per 5 sec per tornare alla visualizzazione normale.

Le clavier en façade (voir par .5.2) permet de visualiser les alarmes enregistrées :

- 1. Pressez les touches et et simultanément pendant 5 secondes. Le secteur A1 de l'afficheur à cristaux liquides se met à clignoter.
- 2. Sélectionnez le mois et le jour comme pour la visualisation des données. La première alarme enregistrée du jour sélectionné s'affiche s'alors.
- Utilisez les touches (▲) et (▼) pour faire défiler les enregistrements d'alarmes. Si aucune donnée ne correspond à la date sélectionnée, l'afficheur à cristaux liquides indique l'alarme utile suivante.
- 4. Pressez la touche 1 pendant 5 secondes pour revenir à l'affichage normal.

#### SALVATAGGIO DATI SU SCHEDA SD – SAUVEGARDE DES DONNÉES SUR UNE CARTE SD

Attraverso il programma *TeleNET* **S** è possibile archiviare, consultare, visualizzare grafici e stampare in maniera semplice e veloce i dati scaricati con la scheda di memoria **S** dai quadri PLUS200 Expert.

Per il salvataggio dati della memoria interna sulla scheda SP e' necessario:

- Utilizzare modelli di SP con capacità non oltre i 2GB e con velocità di 80x (Ultra-Speed) o 150x (Extreme-Speed). La scheda deve essere formattata con FAT16.
- Inserire la scheda di memoria *so* nello slot sul fronte quadro (Vedi capitolo 5.4 relativo allo slot secure digital).
- 3. Premere il tasto e il tasto contemporaneamente per 5 sec.
- Alla domanda SAvE no/YES selezionare YES con i tasti (<sup>▲</sup>) e (<sup>▼</sup>) e confermare il salvataggio con il tasto .
- 5. Durante tutto il salvataggio la scritta **SAvE** e la spia di stato della secure digital lampeggiano.
- Al termine del salvataggio viene emesso un breve segnale sonoro e visualizzata la scritta donE.
- 7. In caso di errore relativo alla memoria S
  viene emesso un segnale sonoro lungo e visualizzata lampeggiando la scritta Err Sd con uno dei codici di errore di seguito riportati:
  1 - errore prima parte inizializzazione SD

Le programme *TeleNET* **So** permet d'archiver, de consulter, de visualiser sous forme de graphique et d'imprimer de façon simple et rapide les données téléchargées depuis les contrôleurs PLUS200 Expert via la carte de mémoire **So**.

Pour sauvegarder les données de la mémoire interne sur la carte *S*, procédez de la façon suivante :

- Utilisez des modèles de SP dont la capacité ne dépasse pas 2 Go et dont la vitesse égale 80x (ultra-rapide) ou 150x (extrêmement rapide). La carte doit être formatée avec FAT16.
- Insérez la carte de mémoire SP dans le logement situé en façade du contrôleur (voir chapitre 5.4 concernant le logement Secure Digital).
- 3. Pressez les touches 🐼 et 🕮 simultanément pendant 5 secondes.
- Quand la question SAvE no/YES s'affiche, sélectionnez YES à l'aide des touches (▲) et

(▼), puis confirmez avec la touche

- 5. Pendant la sauvegarde, l'inscription **SAvE** et l'état de la carte Secure Digital clignotent.
- 6. En fin de sauvegarde, un bref signal sonore se déclenche et l'inscription **donE** s'affiche.
- 7. En cas d'erreur concernant la mémoire S>, un long signal sonore se déclenche et l'inscription Err Sd s'affiche en clignotant avec l'un des codes d'erreur indiqués ci-après :

   1 erreur première partie initialisation SD

5.16

MANUALE D'USO E MANUTENZIONE MANUEL D'UTILISATION ET D'ENTRETIEN

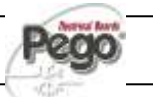

**Page** 26

- **2** errore seconda parte inizializzazione SD
- 3 errore risposta SD dopo lettura/scrittura dati
- 4 errore di lettura dati da SD
- 5 errore di scrittura dati su SD
- 6 file system incompatibile (non è FAT16)
- 7 spazio insufficiente su SD per il file da salvare
- 8 non ci sono entries libere nella directory
- 9 SD card non presente
- **10** SD card protetta da scrittura

**11** - raggiunto il n. massimo di progressivo 999 Nel caso di errore nel salvataggio dati sarà necessario rimuoverne la causa e ripetere l'operazione.

- 8. Rimuovere la *S* dal quadro ed inserirla nel lettore del computer.
- Utilizzare la funzione Importa automatico del *TeleNET* SP per una semplice importazione dei dati.

Fare riferimento al manuale del *TeleNET* per una maggiore comprensione delle funzioni ed opzioni disponibili tra cui l'importazione dei dati, la consultazione delle registrazioni e degli allarmi, i grafici personalizzabili, l'identificazione strumento univoca.

- 2 erreur seconde partie initialisation SD
   3 erreur réponse SD après lecture/écriture données
- 4 erreur de lecture données depuis SD
- 5 erreur d'écriture données sur SD
- **6** fichier système incompatible (ce n'est pas FAT16)

7 – espace insuffisant sur SD pour le fichier à sauvegarder

8 – aucune entrée libre dans répertoire

9-carte SD absente

10 – carte SD protégée en écriture
11 – numéro progressif maximum 999 atteint
En cas d'erreur de sauvegarde des données, il faut en éliminer la cause puis répéter l'opération.

- 8. Après avoir retiré la carte *S* du contrôleur, insérez-la dans le lecteur de l'ordinateur.
- Utilisez la fonction Importer automatiquement du programme *TeleNET so* pour effectuer une simple importation des données.

Consultez le manuel du programme *TeleNET* pour obtenir plus d'informations sur les fonctions et les options disponibles dont l'importation des données, la consultation des enregistrements et des alarmes, les graphiques personnalisables et l'identification univoque du dispositif.

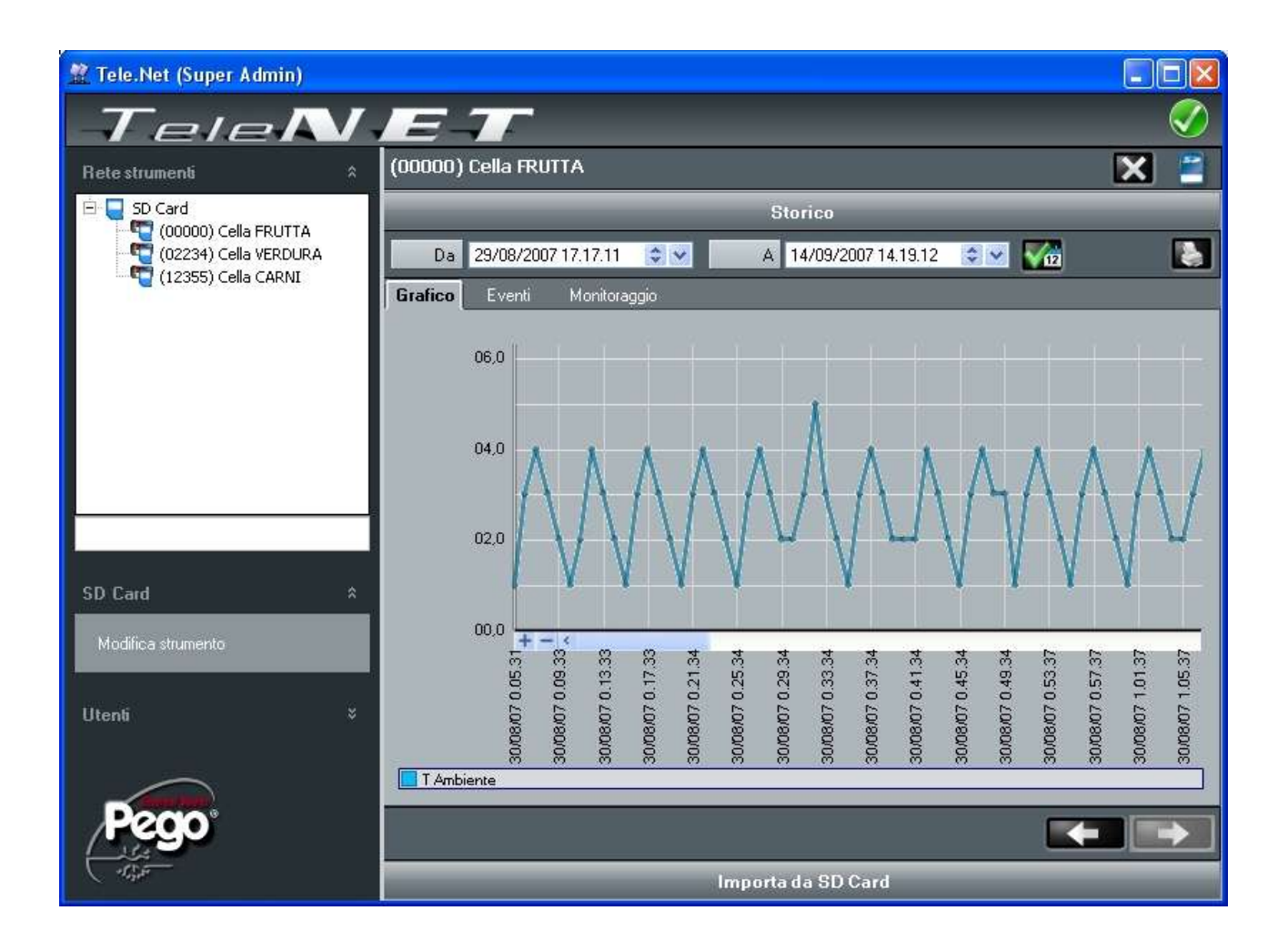

Rév. 01-14MANUALE D'USO E MANUTENZIONEMANUEL D'UTILISATION ET D'ENTRETIEN

Page 27

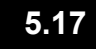

#### ACCENSIONE DEL CONTROLLORE ALLUMAGE DU CONTRÔLEUR

Dopo aver realizzato il completo cablaggio del controllore elettronico, applicare tensione 230 Vac; immediatamente il quadro elettrico emetterà un suono di qualche secondo e contemporaneamente, sul display LCD, rimarranno accesi tutti i segmenti e i simboli. Après avoir réalisé le câblage, mettez le contrôleur électronique sous tension (230 Vac). Le dispositif émet immédiatement un son de plusieurs secondes et, simultanément, tous les segments et tous les pictogrammes s'allument sur l'afficheur à cristaux liquides.

#### CONDIZIONI DI ATTIVAZIONE / DISATTIVAZIONE COMPRESSORE CONDITIONS D'ACTIVATION ET DE DÉSACTIVATION DU COMPRESSEUR

Il controllore PLUS200 EXPERT DL attiva il comando del compressore quando la temperatura ambiente supera il valore di set impostato più il differenziale (r0); disinserisce il compressore quando la temperatura ambiente è inferiore al valore di set impostato. Le contrôleur PLUS200 EXPERT DL actionne le compresseur quand la température ambiante dépasse la valeur paramétrée plus le différentiel (r0) ; il désactive le compresseur quand la température ambiante est inférieure à la valeur paramétrée.

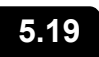

5.18

#### ATTIVAZIONE MANUALE DELLO SBRINAMENTO ACTIVATION MANUELLE DU DÉGIVRAGE

Per attivare lo sbrinamento premere il tasto viene dedicato in tal modo viene attivato il relè delle resistenze. Lo sbrinamento non viene attivato qualora la temperatura impostata di fine sbrinamento (d2), sia inferiore alla temperatura rilevata dalla sonda dell'evaporatore. Lo sbrinamento si concluderà al raggiungimento della temperatura di fine sbrinamento (d2) o per durata massima sbrinamento (d3). Pour activer la fonction de dégivrage, il suffit de presser la

touche dédiée activant le relais des résistances. Le dégivrage ne démarre pas lorsque la température sélectionnée pour la fin de dégivrage (d2) est inférieure à la température relevée par la sonde de l'évaporateur. Le dégivrage se termine lorsque la température de fin de dégivrage est atteinte (d2) ou que le temps maximum de dégivrage (d3) est écoulé.

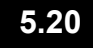

#### SBRINAMENTO A GAS CALDO DÉGIVRAGE PAR GAZ CHAUD

Impostare il parametro **d1=1** per la gestione dello sbrinamento ad inversione del ciclo.

Per tutta la fase di sbrinamento vengono attivati il relè del compressore ed il relè dello sbrinamento ( defrost ).

Per la corretta gestione dell'impianto sara' a cura dell'installatore utilizzare l'uscita defrost, che deve consentire l'apertura dell'elettrovalvola di inversione di ciclo e la chiusura dell'elettrovalvola liquida.

Per gli impianti a capillare ( senza valvola termostatica ) è sufficiente comandare l'elettrovalvola di inversione di ciclo utilizzando il comando del relè di sbrinamento (defrost).

Sélectionnez le paramètre **d1 =1** pour le dégivrage par inversion de cycle.

Le relais du compresseur et le relais du dégivrage (defrost) restent activés pendant toute la phase de dégivrage.

Pour bien gérer le système, l'installateur est tenu d'utiliser la sortie « defrost » destinée à permettre l'ouverture de l'électrovanne d'inversion de cycle et la fermeture de l'électrovanne ligne liquide.

Pour les systèmes à capillaire (sans vanne thermostatique), il suffit de commander l'électrovanne d'inversion de cycle via la commande du relais de dégivrage (defrost).

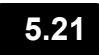

#### MODIFICA DELLE IMPOSTAZIONI DI DATA E ORA MODIFICATION DU PARAMÉTRAGE DE LA DATE ET DE L'HEURE

La modifica delle impostazioni della data e dell'ora avviene semplicemente variando il valore **dMY** e **hMS** impostato seguendo la procedura di impostazioni dei parametri, descritta par. 5.9 del presente manuale (programmazione di 2° livello).

La modifica deve avvenire con il parametro int=0.

L'anticipo della data comporta la perdita dei dati registrati da quel periodo.

Il est possible de changer le paramétrage de la date et de l'heure simplement en modifiant les valeurs configurées **dMY** et **hMS** selon la procédure décrite au par. 5.9 du présent manuel (second niveau de programmation). La modification doit avoir lieu avec le paramètre **int=0**. **Anticiper la date et l'heure signifie perdre les données enregistrées depuis la période en question**.

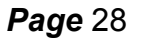

MANUALE D'USO E MANUTENZIONE MANUEL D'UTILISATION ET D'ENTRETIEN

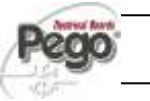

# FUNZIONE PUMP DOWN – FONCTION PUMP DOWN

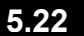

Impostando il parametro **AU=4** si attiva il funzionamento di fermata compressore in pump down.

L'ingresso digitale **INP-2** diventa ingresso pressostato di lavoro e gestisce direttamente l'uscita compressore. Il relè AUX diventa la chiamata solenoide evaporatore ed è gestita dalla chiamata freddo del termostato. La sélection du paramètre **AU=4** entraîne l'activation de l'arrêt du compresseur par pump-down.

L'entrée numérique **INP-2** devient l'entrée du pressostat de service et gère directement la sortie du compresseur. Reliez la soupape solénoïde de l'évaporateur au relais AUX. La soupape solénoïde est directement contrôlée par le thermostat.

### FUNZIONE PASSWORD – FONCTION MOT DE PASSE

5.23

La funzione password si attiva impostando un valore diverso da 0 per il parametro **PA**. Vedere il parametro **P1** per i diversi livelli di protezione.

La protezione si abilita automaticamente dopo circa 2 minuti di inattività sulla tastiera.

Sul display appare la cifra 000. Utilizzare i tasti (▲) e (▼) per modificare il numero ed il tasto **SET** per confermarlo.

Se si dimentica la password utilizzare il numero universale 100.

La fonction mot de passe s'active dès qu'une valeur autre que 0 est sélectionnée pour le paramètre **PA**. Voyez le paramètre **P1** pour les différents niveaux de protection.

La protection s'active automatiquement après environ 2 minutes d'inutilisation du clavier.

Le numéro 000 s'affiche. Utilisez les touches (▲) et (▼) pour modifier le numéro et la touche de **PARAMÉTRAGE** pour confirmer. En cas d'oubli du mot de passe, utilisez le numéro universel 100.

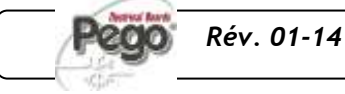

# **TELENET - TELENET**

# 6.1

#### SISTEMA DI MONITORAGGIO/SYSTÈME DE SURVEILLANCE

Per collegare il PLUS200EXPERT al sistema di monitoraggio e supervisione *TeleNET* eseguire i seguenti passaggi:

- 1. Assegnare un indirizzo di rete univoco per mezzo della variabile di 2° livello **Ad**.
- 2. Assicurarsi che i ponti J1, J2, J3 sulla scheda RECORDER PLUS siano ponticellati tra 1 e 2 (impostazione di fabbrica).
- 3. I morsetti della connessione *TeleNET* sono il 6=RS-485(A) e il 7=RS-485(B) sulla scheda RECORDER PLUS.
- Rispettare l'identificazione (A) e (B) della linea RS-485 ricordandosi che sull' interfaccia TWRS485 il morsetto 3 = (A) e 4=(B).
- 5. Non realizzare connessioni a stella sulla linea RS485.

Di seguito riporto il collegamento tipico di un PLUS200EXPERT DL in una rete *TeleNET*.

Pour relier le contrôleur PLUS200EXPERT au système de surveillance et de supervision *TeleNET*, procédez de la façon suivante :

1. Attribuez une adresse de réseau univoque via la variable de second niveau **Ad**.

6 - TeleNET

- Assurez-vous que les cavaliers J1, J2, J3 de la carte RECORDER PLUS sont reliés entre 1 et 2 (réglage d'usine).
- Les bornes de connexion *TeleNET* sont la 6=RS-485(A) et la 7=RS-485(B) sur la carte RECORDER PLUS.
- Respectez l'identification (A) et (B) de la ligne RS-485; n'oubliez pas que sur l'interface TWRS485 la borne 3 = (A) et la borne 4=(B).
- 5. Ne réalisez aucune connexion en étoile sur la ligne RS485.

La connexion typique d'un contrôleur PLUS200EXPERT au sein d'un réseau *TeleNET* est indiquée ci-après.

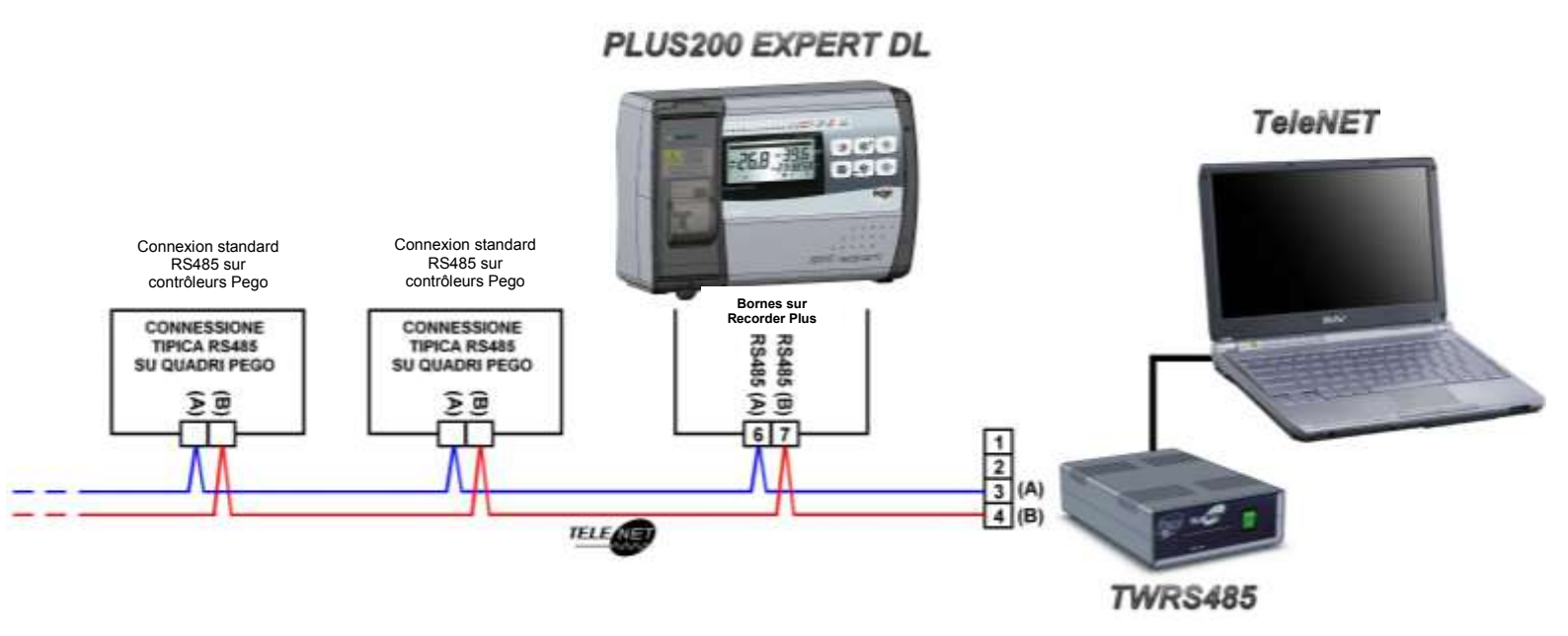

MANUALE D'USO E MANUTENZIONE MANUEL D'UTILISATION ET D'ENTRETIEN

# **DIAGNOSTICA - DIAGNOSTIC**

# **DIAGNOSTICA - DIAGNOSTIC**

7.1

Il sistema PLUS200 EXPERT DL in caso di eventuali anomalie avvisa l'operatore attraverso dei codici di allarme visualizzati dal display ed un segnale acustico emesso da un buzzer interno alla Console operativa. Nel caso in cui si verificasse una condizione d'allarme, sul display sarà visualizzato uno dei seguenti messaggi: En cas de défaillances, le contrôleur PLUS200 EXPERT DL avertit l'opérateur au moyen de codes d'alarme visualisés sur l'afficheur et d'un signal acoustique émis par un avertisseur sonore intégré dans le pupitre de commande. Dans des conditions d'alarme, l'un des messages suivants apparaît sur l'afficheur :

| COD. ALLARME<br>CODES D'ALARME | POSSIBILE CAUSA                                                                                                    | OPERAZIONE DA<br>ESEGUIRE                                                                          | CAUSE PROBABLE                                                                                                    | OPÉRATION À<br>EFFECTUER                                                                         |
|--------------------------------|----------------------------------------------------------------------------------------------------|----------------------------------------------------------------------------------------------------|----------------------------------------------------------------------------------------------------|--------------------------------------------------------------------------------------------------|
| E0                             | Anomalia funzionale<br>della sonda ambiente                                                                                                    | Verificare lo stato della sonda<br>ambiente Se il problema<br>persiste sostituire la sonda.        | Défaillance de la sonde<br>ambiante                                                                                                    | Contrôlez l'état de la sonde<br>ambiante.<br>Si le problème persiste,<br>remplacez la sonde.     |
| E1                             | Anomalia funzionale<br>della sonda di<br>sbrinamento<br>(In questo caso eventuali<br>sbrinamenti avranno<br>durata pari al tempo d3)                                                                                                    | Verificare lo stato della sonda<br>di sbrinamento. Se il problema<br>persiste sostituire la sonda. | Défaillance de la sonde<br>de dégivrage (dans ce<br>cas, les dégivrages<br>éventuels auront une<br>durée égale au temps d3).                                                                                                    | Contrôlez l'état de la sonde de<br>dégivrage.<br>Si le problème persiste,<br>remplacez la sonde. |
| E2                             | Allarme eeprom<br>E' stato rilevato un errore<br>nella memoria EEPROM.<br>(Le uscite sono tutte<br>disattivate tranne quelle<br>di allarme)                                                                                                    | Spegnere e riaccendere<br>l'apparecchiatura                                                        | Alarme EEPROM.<br>Une erreur a été relevée<br>dans la mémoire<br>EEPROM (les sorties sont<br>toutes désactivées<br>excepté les sorties<br>d'alarme).                                                                                              | Éteignez puis rallumez<br>l'appareil.                                                            |
| E3                             | Anomalia funzionale<br>della sonda RECORDER<br>PLUS                                                                                                    | Verificare lo stato della sonda<br>recorder. Se il problema<br>persiste sostituire la sonda.       | Défaillance de la sonde<br>RECORDER PLUS                                                                                                    | Contrôlez l'état de la sonde<br>Recorder.<br>Si le problème persiste,<br>remplacez la sonde      |
| E5                             | Allarme di scrittura dati;<br>il controllo non sta<br>memorizzando<br>correttamente i dati<br>rilevati.                                                                                                    | Contattare il servizio di<br>assistenza tecnica                                                    | Alarme d'écriture<br>données ; le contrôleur<br>ne mémorise pas<br>correctement les<br>données relevées.                                                                                                    | Contactez le service<br>d'assistance technique.                                                  |
| E6                             | Allarme di batteria<br>scarica; il controllo<br>funzionerà per almeno<br>altri 20 giorni,<br>successivamente qualora<br>venga a mancare<br>l'alimentazione al quadro<br>verrà persa<br>l'impostazione oraria<br>(non i dati<br>precedentemente<br>registrati) | Sostituire la batteria                                                                             | Alarme de batterie<br>déchargée, le contrôleur<br>fonctionnera pendant<br>encore 20 jours, après<br>quoi en cas d'un manque<br>d'alimentation, il perdra<br>sa configuration horaire<br>(et non pas les données<br>enregistrées<br>précédemment). | Remplacez la batterie.                                                                           |

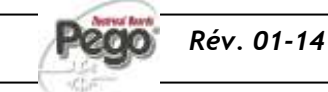

| <b>E</b> 8                                 | Allarme presenza uomo in<br>cella<br>È stato premuto il<br>pulsante allarme uomo<br>all'interno della cella per<br>segnalare una situazione<br>di pericolo                                                                                                    | Ripristinare il pulsante<br>all'interno della cella                                                                                                    | Alarme personne enfermée.<br>Un bouton d'alarme<br>personne enfermée a été<br>enfoncé à l'intérieur de la<br>chambre pour signaler une<br>situation de danger.                                                                                                    | Réarmez le bouton à l'intérieur<br>de la chambre.                                                                                                    |
|--------------------------------------------|----------------------------------------------------------------------------------------------------|----------------------------------------------------------------------------------------------------|----------------------------------------------------------------------------------------------------|----------------------------------------------------------------------------------------------------|
| En                                         | Assenza di collegamento<br>scheda PLUS200 e scheda<br>RECORDER PLUS.                                                                                                    | Verificare i collegamenti tra la<br>scheda PLUS200 e la scheda<br>REC PLUS.<br>Se il problema persiste<br>contattare il servizio di<br>assistenza tecnica.                                                                                              | Pas de connexion entre la<br>carte PLUS200 et la carte<br>RECORDER PLUS.                                                                                                    | Contrôlez les connexions<br>entre la carte Plus 200 et la<br>carte RECORDER PLUS.<br>Si le problème persiste,<br>contactez le service<br>d'assistance technique.                                                                                |
| Ec                                         | Inserimento protezione<br>del compressore (es.<br>Protezione termica o<br>pressostato di max.)<br>(Le uscite sono tutte<br>disattivate tranne quella<br>di allarme, se presente)                                                                                             | Verificare lo stato del<br>compressore<br>Verificare l'assorbimento del<br>compressore<br>Se il problema persiste<br>contattare il servizio<br>d'assistenza tecnica                                                                                     | Activation de la protection<br>du compresseur (ex.<br>Protection thermique ou<br>pressostat maxi). Les<br>sorties sont toutes<br>désactivées excepté la<br>sortie d'alarme (s'il y en a<br>une).                                                                         | Contrôlez l'état du<br>compresseur.<br>Contrôlez l'absorption du<br>compresseur.<br>Si le problème persiste,<br>contactez le service<br>d'assistance technique.                                                                                 |
| Ed                                         | Allarme porta aperta.<br>All'apertura del microporta<br>e passato il tempo tdo<br>viene ripristinato il<br>funzionamento normale del<br>controllo dando la<br>segnalazione di allarme di<br>porta aperta (Ed).                                                               | Verificare la chiusura della<br>porta.<br>Verificare i collegamenti elettrici<br>del micro porta.<br>Se il problema persiste<br>contattare il servizio<br>d'assistenza tecnica.                                                                         | Alarme l'ouverture de la<br>porte . Rétablissement du<br>fonctionnement normal du<br>contrôleur une fois le<br>micro-interrupteur de la<br>porte déclenché et une fois<br>le temps tdo écoulé avec<br>signalisation d'alarme porte<br>ouverte (Ed).                      | Contrôlez le microrupteur de<br>porte.<br>Si le problème persiste,<br>contactez le service<br>d'assistance technique.                                                                                                    |
| Display blinking<br>Clignotement afficheur | Allarme di temperatura<br>minima o massima.<br>E' stata raggiunta<br>dall'ambiente una<br>temperatura superiore o<br>inferiore a quella<br>impostata per l'allarme di<br>minima o massima<br>temperatura (Vedi<br>variabili A1 e A2, livello<br>di programmazione<br>utente) | Verificare lo stato del<br>compressore.<br>La sonda non rileva<br>correttamente la temperatura<br>oppure il comando di<br>arresto/marcia del<br>compressore non funziona.<br>Se il problema persiste<br>contattare il servizio<br>d'assistenza tecnica. | Alarme de température<br>mini ou maxi. La<br>température ambiante a<br>atteint une valeur<br>supérieure ou inférieure à<br>la valeur configurée pour<br>l'alarme de température<br>mini ou maxi (voir<br>variables A1 et A2, niveau<br>de programmation<br>utilisateur). | Contrôlez l'état du<br>compresseur.<br>La sonde ne relève pas la<br>température correctement ou la<br>commande d'arrêt/marche du<br>compresseur est défectueuse.<br>Si le problème persiste,<br>contactez le service<br>d'assistance technique. |

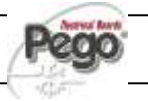

# **MANUTENZIONE / ENTRETIEN**

# NORME GENERALI DI SICUREZZA - RÈGLES GÉNÉRALES DE SÉCURITÉ

Qualunque sia la natura della manutenzione, essa deve essere eseguita esclusivamente da personale tecnico specializzato.

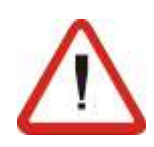

Nel caso di guasto o manutenzione all'impianto elettrico, prima di procedere a qualsiasi verifica si deve togliere tensione al quadro ponendo l'interruttore generale di alimentazione nella posizione di apertura (O). Verificare prima di qualsiasi operazione l'assenza di tensione con un Tester. Ogni elemento del quadro elettrico, nel caso dovesse risultare difettoso, dovrà essere sostituito esclusivamente con parti originali.

Se l'intervento interessa parti esterne al quadro eseguire i seguenti passi:

- Sezionare in modo permanente e sicuro l'alimentazione del quadro in uno dei seguenti modi:
- Portare l' interruttore generale del PLUS200ESPERT su OFF e bloccarlo in tale posizione usando un blocco meccanico (Accessorio Pego ACC5ST3801) e lucchettandolo.
- 2) Sezionare l'alimentazione a monte del nostro quadro in modo permanente lucchettandolo su OFF.
- Porre segnalazioni per indicare la macchina in manutenzione.

Prima di procedere nelle operazioni di manutenzione eseguire le seguenti prescrizioni di sicurezza:

- Il quadro elettrico deve essere senza tensione.
- □ Impedire la presenza nell'area di intervento di personale non autorizzato.
- Posizionare appositi cartelli per segnalare "Macchina in Manutenzione".
- Indossare indumenti di lavoro (tute, guanti, scarpe, copricapo) idonei e privi di appendici libere.
- Togliere se indossati,ogni oggetto che possa impigliarsi in parti sporgenti del quadro.
- Avere a disposizione mezzi antinfortunistici ed attrezzi idonei alle operazioni.
- Gli attrezzi devono essere ben puliti e sgrassati.
- Avere a disposizione la documentazione tecnica necessaria per eseguire l'intervento di manutenzione (schemi elettrici, tabelle, disegni, etcc....)

Al termine delle operazioni di manutenzione procedere alla rimozione di tutti i materiali residui ed effettuare un'accurata pulizia del quadro.

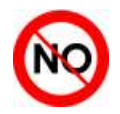

E' vietato in assoluto alloggiare parti aggiuntive all'interno del quadro elettrico.

Rév. 01-14

Quel que soit le type d'entretien, il doit être confié exclusivement à des techniciens spécialisés.

8.1

En cas de panne ou d'entretien du système électrique, il est nécessaire avant tout contrôle de couper la tension d'alimentation du contrôleur en mettant l'interrupteur général d'alimentation en position d'ouverture (O). Avant toute opération, contrôlez l'absence de tension au moyen d'un testeur. Tout élément défectueux du contrôleur doit être remplacé exclusivement par des pièces d'origine.

Si l'intervention concerne des parties situées à l'extérieur du contrôleur, procédez de la façon suivante :

- Coupez de façon permanente et sûre l'alimentation du contrôleur en adoptant l'un des systèmes suivants :
- Mettez l'interrupteur principal du contrôleur PLUS200EXPERT sur OFF et verrouillez-le mécaniquement dans cette position (accessoire Pego ACC5ST3801).
- Sectionnez l'alimentation en amont et verrouillez le contrôleur de façon permanente sur OFF.
- Placez des signalisations indiquant que des opérations d'entretien sont en cours.

Avant tout entretien, respectez les prescriptions de sécurité décrites ci-après :

- Le contrôleur doit être hors tension.
- Empêchez les personnes non autorisées d'accéder à la zone d'intervention.
- Placez des écriteaux signalant « Entretien de la machine en cours ».
- Portez des vêtements de travail (combinaisons, gants, chaussures, couvre-chefs) appropriés et exempts de parties flottantes.
- Enlevez tout objet endossé, susceptible de s'accrocher aux parties saillantes du contrôleur.
- Disposez de moyens pour la prévention des accidents et d'outils adaptés aux opérations.
- Les outils doivent être bien propres et dégraissés.
- Munissez-vous de la documentation technique nécessaire pour pouvoir effectuer l'entretien (schémas électriques, tableaux, dessins, etc.).
- En fin d'entretien, éliminez tous les matériaux résiduels et nettoyez soigneusement le contrôleur.

Il est absolument interdit d'ajouter d'autres pièces à l'intérieur du contrôleur.

MANUALE D'USO E MANUTENZIONE

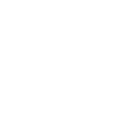

#### 8.2

# VERIFICA PERIODICA - CONTRÔLE PÉRIODIQUE

Il Datalogger RECORDER PLUS è testato e regolato in fabbrica come attestato dal "rapporto di taratura" allegato in questa confezione.

Quando esso si trova in servizio, è necessaria una sua verifica periodica per garantire l'attendibilità delle registrazioni come stabilito dalla **UNI EN12830** e in conformità a quanto previsto dalla **UNI EN13486**. La verifica è necessaria anche se la temperatura di utilizzo si discosta in maniera significativa da quella di prova riportata nel rapporto di taratura.

La **verifica consigliata è annuale** e può essere effettuata nei seguenti modi:

- Presso un centro omologato per la taratura degli strumenti: centri ACCREDIA per l'Italia (www.accredia.it); per gli altri paesi europei consultare il sito con l'elenco dei centri autorizzati per la verifica degli strumenti di misura della nazione interessata.
- Per comparazione diretta usando un dispositivo di misurazione, controllato periodicamente con multimetro e termometro testati e certificati ACCREDIA.

#### **RISULTATI DELLA VERIFICA.**

II Datalogger contenuto nei quadri serie PLUS200 EXPERT ha una *classe di accuratezza* 1 quindi:

Se la differenza tra il valore misurato dal Datalogger e quello di riferimento è compresa fra  $\pm$  1 °C la verifica ha esito **POSITIVO**.

Se la differenza tra il valore misurato dal Datalogger e quello di riferimento è superiore a  $+1^{\circ}$ C o inferiore a  $-1^{\circ}$ C la verifica ha esito *NEGATIVO*.

Tutti gli esiti della verifica devono essere annotati e conservati.

Se la verifica dà esito negativo si può provare a sostituire la sonda gialla collegata al Datalogger (RECORDER PLUS).

Se la verifica sull' insieme Datalogger e nuova sonda risultasse ancora negativa bisonga restituire la scheda RECORDER PLUS e la sonda gialla di registrazione dello strumento ad un centro di assistenza autorizzato PEGO per una nuova calibrazione. In alternativa si può anche procedere da parte di personale esperto alla regolazione dello strumento in loco per mezzo di confronto diretto con lettore digitale e sonda campione muniti di certificato di taratura ACCREDIA valido.

La scheda RECORDER PLUS può essere rimossa senza compromettere il funzionamento della cella (ad esclusione degli sbrinamenti in real time clock e della funzione datalogger) in quanto le funzioni base di controllo sono gestite in maniera autonoma dalla scheda PLUS200.

L'operazione deve essere eseguita unicamente da personale tecnico specializzato.

Seguire attentamente le istruzioni di seguito riportate.

• Eseguire un salvataggio dati di sicurezza sulla memoria SD come indicato al capitolo 5.16.

Le Datalogger RECORDER PLUS est calibré en usine comme l'atteste le "Certificat de calibrage" joint au Manuel présent.

Il est cependant nécessaire, lorsque celui-ci se trouve en service, de le vérifier périodiquement pour garantir la crédibilité des enregistrements comme cela est établi par la **UNI EN12830** et conformément à ce que prévoit la **UNI EN13486**. Cette vérification est nécessaire même si la température d'utilisation est bien différente de celle qui a été testée et reportée dans le certificat de calibrage.

La **vérification conseillée est annuelle** et on peut l'effectuer de la façon suivante:

- Auprès d'un Centre homologué pour le calibrage des instruments: Centres ACCREDIA pour l'Italie (www.accredia.it); pour les autres pays européens consulter le site avec la liste des Centres autorisés pour la vérification des instruments de mesure du Pays intéressé.
- Par comparaison directe en utilisant un dispositif de mesurage, contrôler périodiquement avec un multimètre et un thermomètre testés et certifiés ACCREDIA.

#### RÉSULTATS DU CONTRÔLE.

L'enregistreur de données Datalogger intégré dans les contrôleurs de la série PLUS200 EXPERT présentent une *classe de précision de niveau 1*, par conséquent :

Si la différence entre la valeur mesurée par le Datalogger et la valeur de référence reste comprise entre ± 1 °C, le contrôle est **POSITIF**.

Si la différence entre la valeur mesurée par le Datalogger et la valeur de référence est supérieure à  $+1^{\circ}$ C ou inférieure à  $-1^{\circ}$ C, le contrôle est *NÉGATIF*.

Notez et conservez tous les résultats du contrôle.

En cas de contrôle négatif, remplacez la sonde jaune reliée au Datalogger (RECORDER PLUS).

Si le contrôle de l'ensemble Datalogger - nouvelle sonde s'avère encore négatif, redonnez la carte RECORDER PLUS et la sonde jaune d'enregistrement à un centre d'assistance autorisé PEGO pour un nouvel étalonnage. En alternative, il est possible de procéder avec la régulation de l'appareil in loco avec des techniciens par

comparaison directe avec un lecteur digital et une sonde échantillon douée d'un certificat de calibrage ACCREDIA

Il est possible d'enlever la carte RECORDER PLUS sans compromettre le fonctionnement de la chambre (excepté les dégivrages en horloge temps réel et la fonction datalogger), car les fonctions de base du contrôleur sont gérées de façon indépendante par la carte PLUS200. Cette opération doit être confiée exclusivement à des techniciens spécialisés.

Respectez attentivement les instructions suivantes :

• Sauvegardez les données de sécurité sur la mémoire SD (voir chapitre 5.16).

**Page** 34

# 8 - Manutenzione - Maintenance

# PLUS200 EXPERT

- Cambiare limpostazione della variabile di 2° livello Enr portandola da 1 a 0 (viene disabilitata la scheda RECORDER PLUS) come indicato al capitolo 5.11.
- Da questo momento il RECORDER PLUS è disabilitato e non sono più possibili le registrazioni e gli sbrinamenti in real time clock. Una volta usciti dalla programmazione sul display compare la scritta "no rec".
- Spegnere il quadro agendo sull'interruttore generale a bordo quadro o togliendo tensione a monte.
- Scollegare ed <u>isolare</u> i cavi di alimentazione (1) della scheda RECORDER PLUS.
- Sconnettere il connettore rosso (2) del cavo FLAT presente sulla scheda RECORDER PLUS.
- Sconnettere dal lato scheda PLUS200 il cavo di connessione fra RECORDER PLUS e PLUS200 (3).
- Scollegare la sonda gialla (4) dalla scheda RECORDER PLUS.
- Agire sulle due viti di fissaggio (5) per rimuovere completamente la scheda RECORDER PLUS.
- Richiudere e ridare tensione al quadro per ripristinare il funzionamento della cella.
- Spedire con adeguato imballo il registratore RECORDER PLUS e la sonda gialla di registrazione ad un centro di assistenza autorizzato PEGO per la calibrazione.

Una volta riavuta la scheda RECORDER PLUS e relativa sonda CALIBRATA seguire le istruzioni sopra riportate ma con ordine inverso per il suo reinserimento e rimessa in funzione nel quadro elettrico.

prima di ridare tensione al quadro, assicurarsi che le connessioni rispettino lo schema riportato nell'allegato A2 per quadri codice 200P200EDL o nell'allegato A3 per quadri codice 200P200EDLCR.

- Modifiez le paramétrage de la variable de second niveau Enr en passant de 1 à 0 pour désactiver la carte RECORDER PLUS (voir chapitre 5.11).
- La carte RECORDER PLUS est donc désactivée et il est impossible d'effectuer des enregistrements et des dégivrages en horloge temps réel. Une fois hors de la programmation, l'afficheur présente l'inscription « no rec ».
- Éteignez le contrôleur en agissant sur son interrupteur principal ou en coupant la tension en amont.
- Déconnectez et <u>isolez</u> les câbles d'alimentation (1) de la carte RECORDER PLUS.
- Déconnectez le connecteur rouge (2) du câble PLAT sur la carte RECORDER PLUS.
- Déconnectez du côté de la carte PLUS200 le câble de connexion entre la carte RECORDER PLUS et le contrôleur PLUS200 (3).
- Déconnectez la sonde jaune (4) de la carte RECORDER PLUS.
- Agissez sur les deux vis de fixation (5) pour enlever complètement la carte RECORDER PLUS.
- Fermez et remettez le contrôleur sous tension afin de rétablir le fonctionnement de la chambre.
- Expédiez l'enregistreur RECORDER PLUS et la sonde jaune d'enregistrement sous un emballage approprié au centre d'assistance autorisé PEGO pour l'étalonnage.

Dès que vous recevez la carte RECORDER PLUS et la sonde correspondante nouvellement ÉTALONNÉE, suivez les instructions fournies ci-dessus en procédant de façon inverse pour leur montage et leur remise en service dans le contrôleur.

Avant toute mise sous tension du contrôleur, assurezvous que les connexions sont bien conformes au schéma fourni dans l'annexe A2 pour les contrôleurs avec code 200P200EDL ou dans l'annexe A3 pour les contrôleurs avec code 200P200EDLCR.

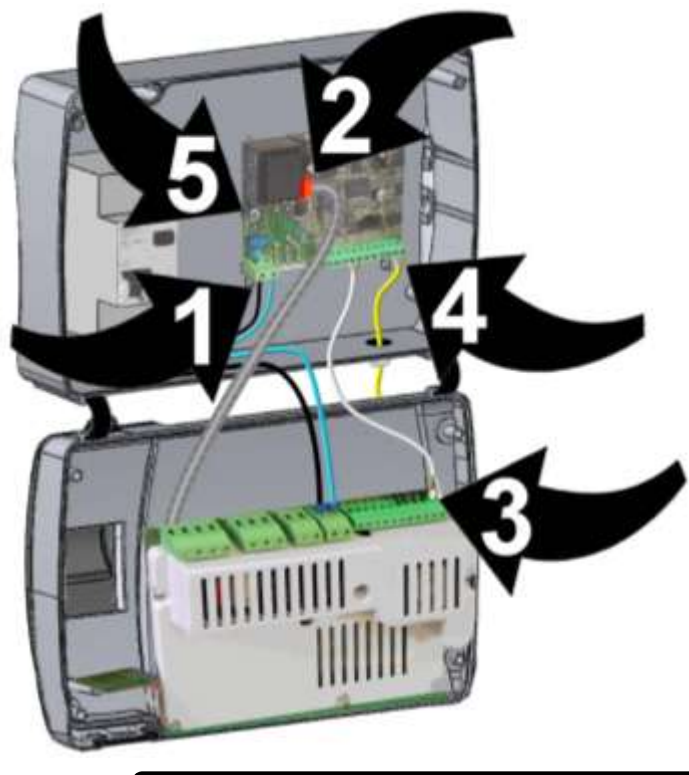

8.3

# RICAMBI E ACCESSORI - PIÈCES DE RECHANGE ET ACCESSOIRES

Ricambi e accessori per il quadro cod. 200P200EDL

Pièces de rechange et accessoires pour le contrôleur code **200P200EDL** 

| DESCRIZIONE                                                          | DESCRIPTION                                                              | <i>CODICE /<br/>CODE PEGO</i> |
|----------------------------------------------------------------------|--------------------------------------------------------------------------|-------------------------------|
| SCHEDA RICAMBIO PLUS200-1 OUTPUT 230V                                | CARTE DE RECHANGE PLUS200-1 OUTPUT 230V                                  | 200SCHP200-1                  |
| SCHEDA RICAMBIO RECPLUS (DATALOGGER)<br>+ SONDA CERTIFICATA (GIALLA) | CARTE DE RECHANGE RECPLUS<br>(DATALOGGER) + SONDE CERTIFIÉE (JAUNE)      | 200SCHRECPLUS                 |
| MAGNETOTERMICO DIFFERENZIALE<br>1P+N, 16A CURVA C, Id=300mA          | DISJONCTEUR MAGNÉTOTHERMIQUE<br>DIFFÉRENTIEL 1F+N 16A COURBE C, Id=300mA | MTE5SU165316                  |
| SCHEDA DI MEMORIA 🗲                                                  | CARTE DE MÉMOIRE <b>S</b>                                                | ACCSD1GB                      |
| BLOCCO MECCANICO PER INTERRUTTORE<br>GENERALE (SIEMENS)              | VERROUILLAGE MÉCANIQUE POUR<br>INTERRUPTEUR PRINCIPAL (SIEMENS)          | ACC5ST3801                    |

#### Ricambi e accessori per il quadro cod. 200P200EDLCR

Pièces de rechange et accessoires pour le contrôleur code **200P200EDLCR** 

| DESCRIZIONE                                                          | DESCRIPTION                                                         | CODICE /<br>CODE PEGO |
|----------------------------------------------------------------------|---------------------------------------------------------------------|-----------------------|
| SCHEDA RICAMBIO PLUS200 CONTATTI PULITI                              | CARTE DE RECHANGE PLUS200 CONTACTS<br>LIBRES DE POTENTIEL           | 200SCHP200            |
| SCHEDA RICAMBIO RECPLUS (DATALOGGER)<br>+ SONDA CERTIFICATA (GIALLA) | CARTE DE RECHANGE RECPLUS<br>(DATALOGGER) + SONDE CERTIFIÉE (JAUNE) | 200SCHRECPLUS         |
| SCHEDA DI MEMORIA 🗲                                                  | CARTE DE MÉMOIRE S                                                  | ACCSD1GB              |
|                                                                      |                                                                     |                       |
|                                                                      |                                                                     |                       |

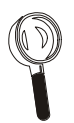

Le parti di ricambio e accessori vanno richieste al proprio rivenditore.

Commandez les pièces de rechange auprès de votre revendeur.

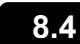

### PULIZIA DEL QUADRO - NETTOYAGE DU CONTRÔLEUR

Per la pulizia esterna del quadro utilizzare esclusivamente detergenti neutri ed acqua.

Nettoyez l'extérieur du contrôleur uniquement avec des détergents neutres et de l'eau.

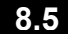

# SMALTIMENTO - ÉLIMINATION

Il quadro PLUS 200 EXPERT è composto da plastica, cavi, circuito stampato e componenti elettronici; per questa ragione non deve essere disperso in ambiente. Tutte queste parti vanno smaltite secondo le normative locali in materia di smaltimento. Le contrôleur PLUS 200 EXPERT comprend du plastique, des câbles, un circuit imprimé et des composants électroniques, par conséquent il est interdit de le jeter dans la nature. Toutes ses parties doivent être éliminées en conformité avec les normes locales en vigueur concernant l'élimination des déchets.

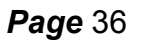

MANUALE D'USO E MANUTENZIONE MANUEL D'UTILISATION ET D'ENTRETIEN

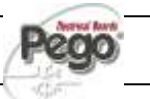

# ALLEGATI / ANNEXES

DECLARATION DE CONFORMITE CE - DICHIARAZIONE DI CONFORMITA' A.1

# FABRICANT / COSTRUTTORE

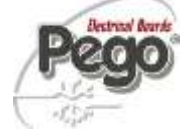

PEGO S.r.l. Via Piacentina, 6/b 45030 Occhiobello (RO) – Italie – Tél. (+39) 0425 762906 Fax. (+39) 0425 762905

# DENOMINATION DU PRODUIT / DENOMINAZIONE DEL PRODOTTO

| -     |               |                                |
|-------|---------------|--------------------------------|
| MOD.: | 200P200EDL    | (PLUS200 EXPERT DL)            |
| MOD.: | 200P200EDLCR  | (PLUS200 EXPERT DL CR)         |
| MOD.: | 200P200EDLCR2 | (PLUS200 EXPERT DL CR + MAGN.) |

#### LE PRODUIT EST CONFORME AUX DIRECTIVES CE SUIVANTES: IL PRODOTTO E' CONFORME ALLE SEGUENTI DIRETTIVE CE:

| Directive Basse Tension (LVD):  | EC/2006/95 |
|---------------------------------|------------|
| Direttiva Bassa Tensione (LVD): | 2006/95/CE |

Directive EMC: Direttiva EMC: *EC/2004/108* 2004/108/CE

LA CONFORMITÉ PRESCRITE PAR LES DIRECTIVES EST GARANTIE PAR UNE ADHÉSION TOTALE AUX NORMES SUIVANTES (compris toutes les modifications): LA CONFORMITA' PRESCRITTA DALLA DIRETTIVA E' GARANTITA DALL'ADEMPIMENTO A TUTTI GLI EFFETTI DELLE SEGUENTI NORME (comprese tutte le modifiche):

Normes harmonisées: Norme armonizzate: (EN 61326-1 +A1+A2+A3) / EN12830 / EN13485 / EN13486, EN 61000-6–1, EN 61000-6–3 *EN 60730-1, EN 60730-2-9,* 

LE PRODUIT EST CONSTITUÉ POUR ÊTRE INCORPORÉ DANS UNE MACHINE OU POUR ÊTRE ASSEMBLÉ AVEC D'AUTRES MACHINERIES POUR CONSTITUER UNE MACHINE EN ACCORD AVEC LA DIRECTIVE: 2006/42/CE "Directive Machines".

THE PRODUCT HAS BEEN MANUFACTURED TO BE INCLUDED IN A MACHINE OR TO BE ASSEMBLED TOGETHER WITH OTHER MACHINERY TO COMPLETE A MACHINE ACCORDING TO DIRECTIVE: EC/2006/42 "Machinery Directive".

Occhiobello (RO), 2/01/2012

Paolo Pegorari

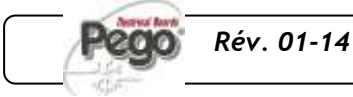

# A.2

#### SCHEMA DI CONNESSIONE 200P200EDL SCHÉMA DE CONNEXION 200P200EDL

Uscite in tensione (230V) ad esclusione del contatto Aux/All.

Sorties sous tension (230 V) excepté le contact Aux/Al.

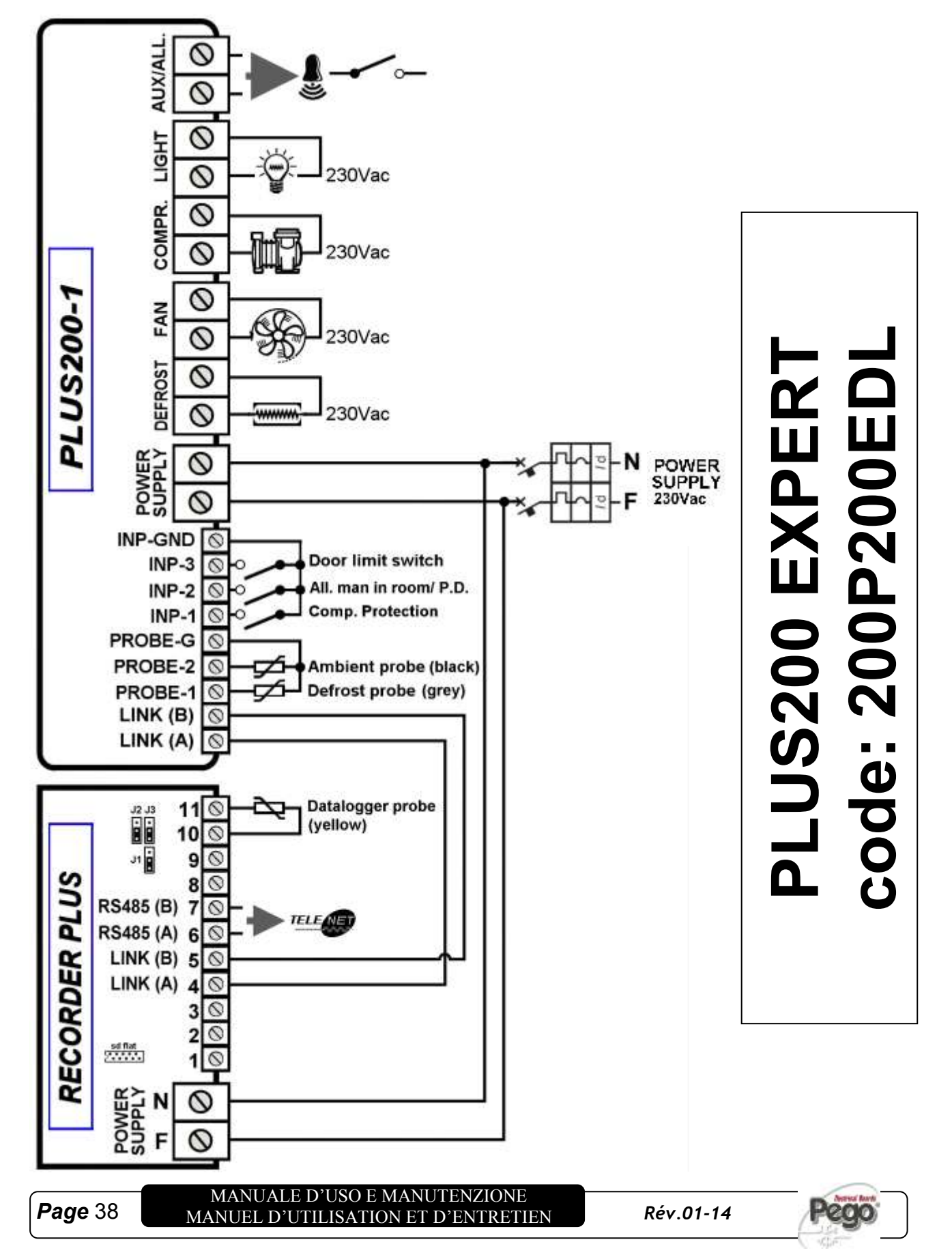

# Allegati / Annexes

# PLUS200 EXPERT

# SCHEMA DI CONNESSIONE 200P200EDLCR SCHÉMA DE CONNEXION 200P200EDLCR

Uscite a contatti puliti (contatti liberi da tensione)

Sorties à contacts libres de potentiel

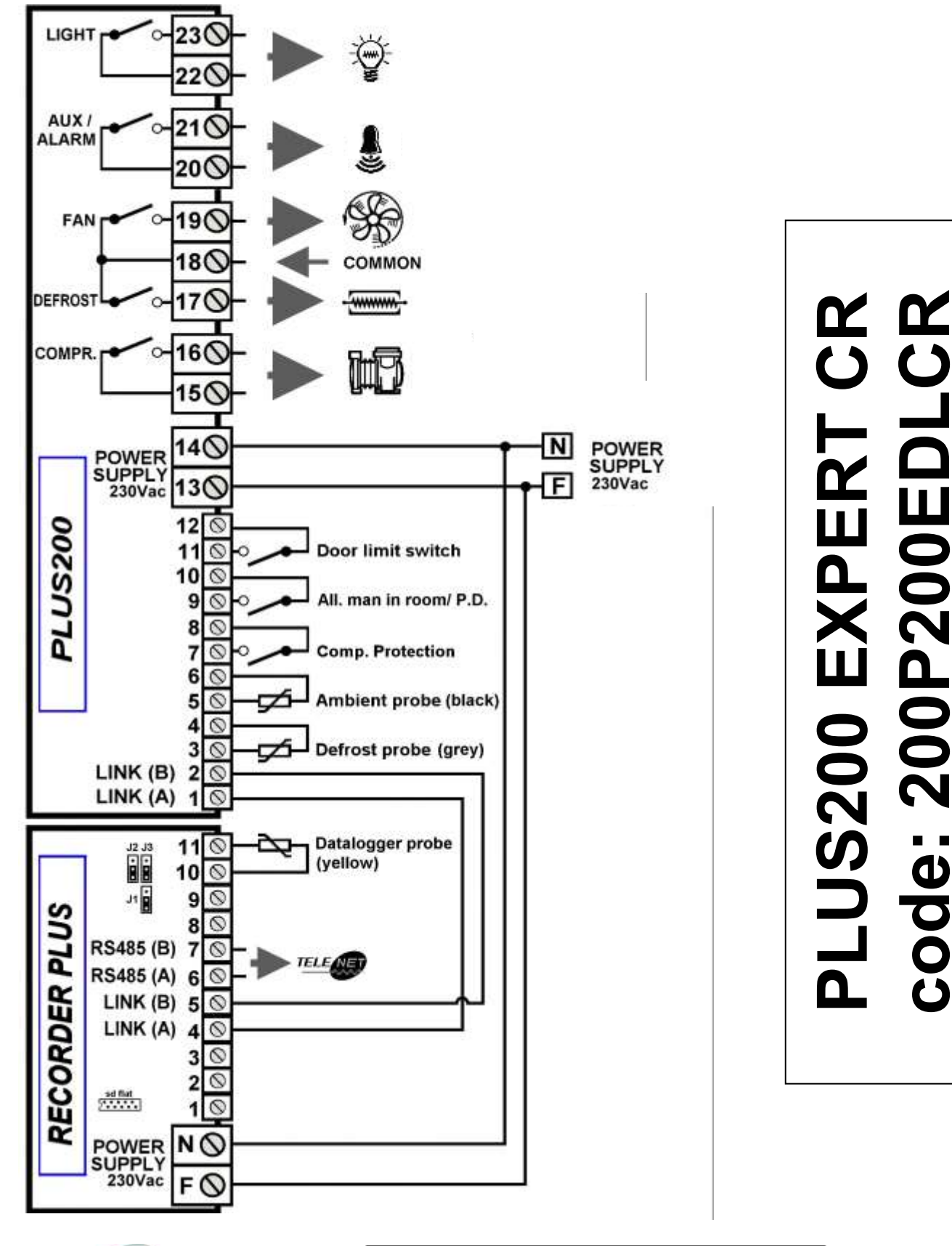

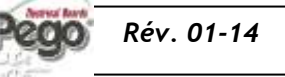

**Page** 39

de: 200P200El

A.3

# A.4

# SCHEMA DI CONNESSIONE 200P200EDLCR2 SCHÉMA DE CONNEXION 200P200EDLCR2

Uscite a contatti puliti (contatti liberi da tensione)

Sorties à contacts libres de potentiel

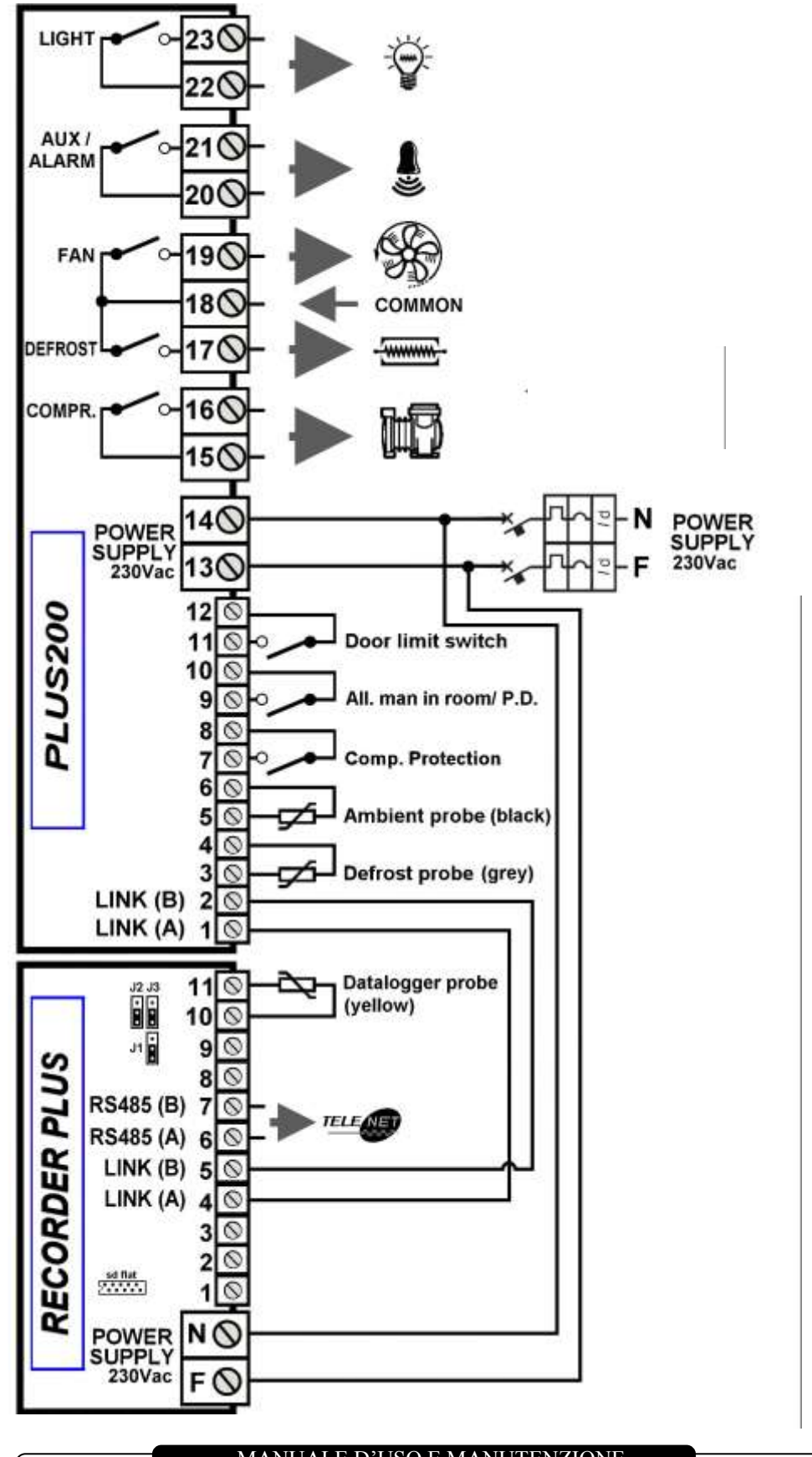

PLUS200 EXPERT CR2 code: 200P200EDLCR2

200

**Page** 40

MANUALE D'USO E MANUTENZIONE MANUEL D'UTILISATION ET D'ENTRETIEN

# Allegati / Annexes

# ESPLOSO / ÉCLATÉ A.5 5 9 1 11 (74 3 6) 12 8 13 2

| LEDENDA / LÉGENDE |                                                                      |                                                                                         |  |
|-------------------|----------------------------------------------------------------------|-----------------------------------------------------------------------------------------|--|
| RÉF.              | DESCRIZIONE                                                          | DESCRIPTION                                                                             |  |
| 1                 | SCATOLA POSTERIORE IN ABS                                            | BOÎTIER ARRIÈRE EN ABS                                                                  |  |
| 2                 | SCATOLA FRONTALE IN ABS                                              | BOÎTIER DE FAÇADE EN ABS                                                                |  |
| 3                 | COPERCHIO FRONTALE IN<br>POLICARBONATO TRASPARENTE                   | COUVERCLE DE FAÇADE EN POLYCARBONATE<br>TRANSPARENT                                     |  |
| 4                 | CERNIERE DI APERTURA SCATOLA FRONTALE                                | CHARNIÈRES POUR L'OUVERTURE DU BOÎTIER<br>DE FAÇADE                                     |  |
| 5                 | VITI DI CHIUSURA SCATOLA                                             | VIS DE FERMETURE BOÎTIER                                                                |  |
| 6                 | VITI DI FISSAGGIO SCHEDE                                             | VIS DE FIXATION CARTES                                                                  |  |
| 7                 | MAGNETOTERMICO DIFFERENZIALE DI<br>PROTEZIONE / SEZIONAMENTO POTENZA | DISJONCTEUR MAGNÉTOTHERMIQUE<br>DIFFÉRENTIEL DE PROTECTION /<br>SECTIONNEMENT PUISSANCE |  |
| 8                 | SCHEDA CPU PLUS200                                                   | CARTE CPU PLUS200                                                                       |  |
| 9                 | COPERTURA IN POLICARBONATO PER VITI                                  | HABILLAGE EN POLYCARBONATE POUR VIS                                                     |  |
| 10                | MORSETTO PER COLLEGAMENTI MESSA A TERRA                              | BORNE POUR CONNEXIONS MISE À LA TERRE                                                   |  |
| 11                | SCHEDA RECORDER PLUS                                                 | CARTE RECORDER PLUS                                                                     |  |
| 12                | SLOT PER CARD SECURE DIGITAL                                         | LOGEMENT POUR CARTE SECURE DIGITAL                                                      |  |
| 13                | COPERTURA SCHEDA ELETTRONICA                                         | PROTECTION CARTE ELECTRONIQUE                                                           |  |

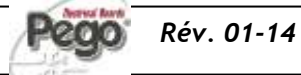

| PI. | US2 | 00 | FX | PF | R' |
|-----|-----|----|----|----|----|
|     |     | 00 |    |    |    |

# NOTES

**Page** 42

MANUALE D'USO E MANUTENZIONE MANUEL D'UTILISATION ET D'ENTRETIEN

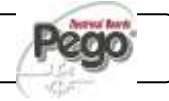

|       | PLUS200 EXPERT |
|-------|----------------|
| NOTES |                |
|       |                |
|       |                |
|       |                |
|       |                |
|       |                |
|       |                |
|       |                |
|       |                |
|       |                |
|       |                |
|       |                |
|       |                |
|       |                |
|       |                |
|       |                |
|       |                |
|       |                |
|       |                |
|       |                |
|       |                |
|       |                |
|       |                |

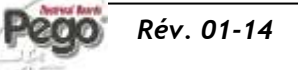

MANUALE D'USO E MANUTENZIONE MANUEL D'UTILISATION ET D'ENTRETIEN ٦

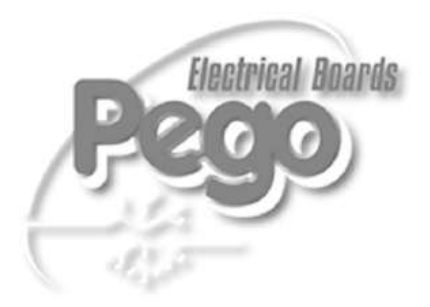

| PEGO S.r.l.                |                            |
|----------------------------|----------------------------|
| Via Piacentina, 6/b        | Distributore / Revendeur : |
| 45030 OCCHIOBELLO –ROVIGO- |                            |
| Tél : 0425 762906          |                            |
| Fax : 0425 762905          |                            |
| www.pego.it                |                            |
| e-mail : info@pego.it      |                            |